# 15", 12.1", & 10.4" OPtima Touch PC

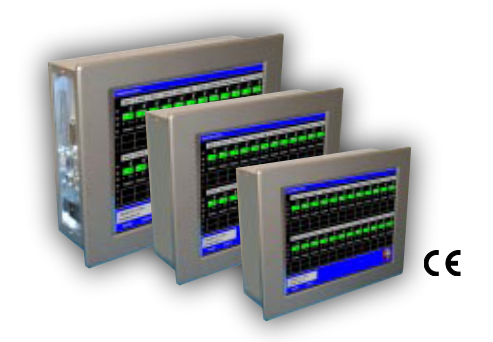

### Contents

| 1.           | Introduction                                   |          |  |
|--------------|------------------------------------------------|----------|--|
| 2.           | Installation                                   | 3        |  |
|              | 2.1 CE EMC Compliance                          | 3        |  |
|              | 2.2 Mounting                                   | 3        |  |
|              | 2.3 Wiring                                     | . 3      |  |
|              | 2.4 Adding Hardware                            | 3        |  |
|              | 2.4.1 Adding Boards                            | 3        |  |
|              | 2.4.2 Changing Memory                          | 6        |  |
| З            | Perinheral Devices                             | 7        |  |
| J.<br>Д      | The Operating System                           | 7        |  |
| ч.           | $1 = BI \cap S$ Password Sattings              | 7        |  |
| 5            | 4.1 DIOSTassword Settings                      | γ<br>Ω   |  |
| 5.           | 5 1 Windows Satup                              | g        |  |
|              | 5.1 Windows Setup                              | 0        |  |
|              | 5.1.1 Window Settings                          | . 0      |  |
|              | 5.1.2 Regional Settings for Date               | . 0      |  |
|              | 5.1.5 Date/Time Zone                           | . 0      |  |
|              |                                                | . X      |  |
|              | 5.2 Power Shutdown/Battery Backed Power Supply | . 8      |  |
| ,            | 5.3 Backups                                    | . 8      |  |
| 6.           | The Display                                    | . 9      |  |
| _            | 6.1 The Touchscreen                            | . 9      |  |
| 7.           | Automatic Logon to Windows                     | . 9      |  |
|              | 7.1 Disabling AutoLogon                        | . 9      |  |
| 8.           | Troubleshooting/Application Tips               | . 9      |  |
| 9.           | Specifications                                 | 10       |  |
| 10.          | . End User License Agreement                   | 12       |  |
| E: a         |                                                |          |  |
| FIG          | jures                                          | л        |  |
| FIG          | jure 1. 15 Mounting Dimensions                 | 4        |  |
| FIG          | Jure 2. To.4 Mounting Dimensions               | . 4      |  |
| FIG          | jure 3. Fort Locations on 10.4 and 15          | . 4<br>E |  |
| FIG          | jure 4. 12.1 Mounting Dimensions               | . 5      |  |
| FIG          |                                                | . 5      |  |
| Fig          | jure 6. Optima Touch PC Board                  |          |  |
| Δn           | nendixes                                       |          |  |
| Δn           | pendix A Phoenix Award BIOS                    | 15       |  |
| -γ<br>Λ<br>Γ | pendix R. Jumper Locations                     | 57       |  |
| AP           | penuix d. duniper locations                    | , ,      |  |

### Important Information Regarding the OPtima Touch PC

- 1. Due to compatibility issues between Internet Explorer 7.0 (released fall 2006) and Wonderware, do NOT install IE 7.0 at this time.
- 2. READ the Readme.txt file that appears in the C: directory or on the desktop following powerup!
- 3. If a password is required, the factory default has been set to: password. (It can be changed from within the operating system.)
- 4. To calibrate the touchscreen, select the touch utility menu under START\PROGRAMS.
- 5. Set the clock to the time zone relevant to your area.
- 6. For units that require WindowsXP initialization, a CUSTOMER account (no password required) will appear following this setup, along with any user defined profiles made during the initialization process. The customer account has been set to a more "classic" look (Windows 98/NT 4.0 style), giving an example for users that may be more familiar with that style.

The customer account can be renamed or deleted (from System\Control\ User Accounts) if so desired.

For Windows 2000 units, an Administrator profile has been created. Profiles can be modified from Control Panel/Users and Passwords.

7. Microsoft has discontinued OEM CD support for Windows 2000, which prevents us from shipping a Windows 2000 CD with those units (although Windows 2000 IS installed). However, the WindowsXP license allows OEM's to ship legacy versions (like Windows 2000) by putting the WindowsXP license on the unit. Although no Windows 2000 CD's can be shipped, a Windows 2000 recovery image (back to an initialization state) is included on the hard drive. In addition, a WindowsXP CD is shipped with the unit.

| 1. Introduction     | The OPtime Touch Panel is a rugged, compact industrial computer combined                                                                                                    |
|---------------------|----------------------------------------------------------------------------------------------------|
|                     | with either a 10.4", 12.1" or 15" TFT touch screen monitor in one housing. It is designed to serve as a general purpose human machine interface (HMI) and can be ordered pre-configured with several HMI software packages.                                                                                                    |
| 2. Installation     |                                                                                                    |
|                     | Installation must be performed by a qualified technician.                                                                                                    |
|                     | This is an Installation Category 3 and Pollution Degree 2 device. The wiring guidelines outlined in this manual are to be used in addition to all applicable electrical and safety codes. Be sure to follow all requirements of such codes as well as other recognized safety practices.                                                                                                    |
| 2.1 CE EMC Complian | ice                                                                                                    |
|                     | The OPtima Touch PC meets CE EMC requirements. For additional wiring information, refer to the following publications:                                                                                                    |
|                     | Recommended Guideline for Wiring & Grounding Machine Controls<br>Society of the Plastics Industry, Inc.<br>1275 K Street, N.W Suite 400<br>Washington, D.C. 20005<br>(202) 371-5200                                                                                                    |
|                     | IEEE Guide for the Installation of Electrical Equipment to Minimize Electrical Noise<br>Inputs to Controllers from External Sources<br>(IEEE Std 518-1982)                                                                                                    |
| 2.2 Mounting        |                                                                                                    |
|                     | Do not enclose the operator station in a small or tightly sealed cabinet or panel<br>which would cause the surrounding temperature to exceed the rated tempera-<br>ture. Do not expose to direct sunlight or corrosive gas. Consideration must also<br>be given to protecting the display surface. Do not mount the operator station so<br>that the display is subject to mechanical damage or dust and dirt particles.<br>Periodic cleaning using a soft, water-dampened cloth is recommended. Do NOT<br>spray liquid cleaning agents directly onto the operator station. Allow adequate<br>room for vibration, air circulation and easy access. Pay particular attention to the<br>accessibility of cable connectors. |
| 2.3 Wiring          |                                                                                                    |
|                     | All three sizes are equipped with a 115-230 Vac autosensing, 200W power<br>supply. Note that inadvertent power loss (or shutdown) may cause application<br>problems. A battery-backed power supply (or UPS) is recommended in order to<br>keep the OPtima running during times of power loss.                                                                                                    |
| 2.4 Adding Hardware |                                                                                                    |
|                     | Observe proper ESD precautions (use an appropriately grounded wrist strap or similar device) when installing any device.                                                                                                    |
| 2.4.1 Adding Board  | S                                                                                                    |
| -                   | The OPtima Touch PC has 1 PCI expansion slot. PCI cards must be the standard 4-3/4" (120mm) length - longer cards will not fit.                                                                                                    |
|                     | Card options that should function in the OPtima PC include network (ethernet, etc.), modem, and serial cards. PCI serial cards that autodetect addressing may work best.                                                                                                    |
|                     |                                                                                                    |

Include a switch or circuit breaker in the installation. It must be placed in close proximity to the equipment, within easy reach of the operator and must be marked as the disconnecting device for the equipment.

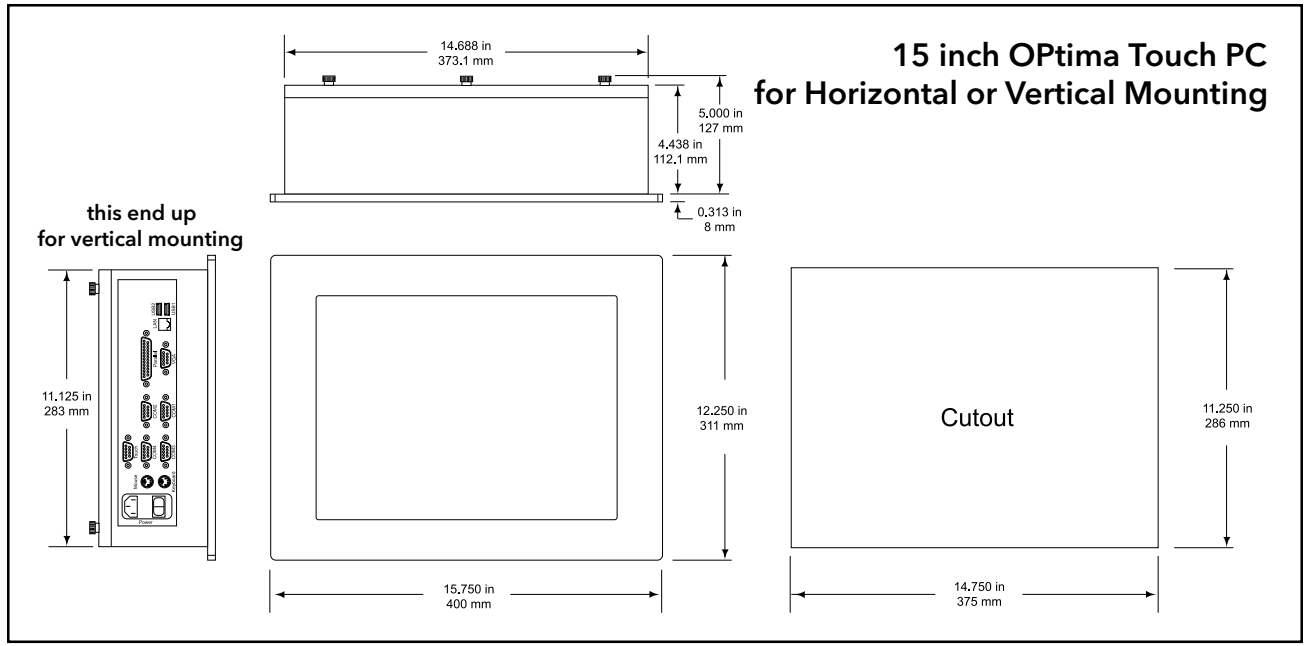

Figure 1. 15" Mounting Dimensions

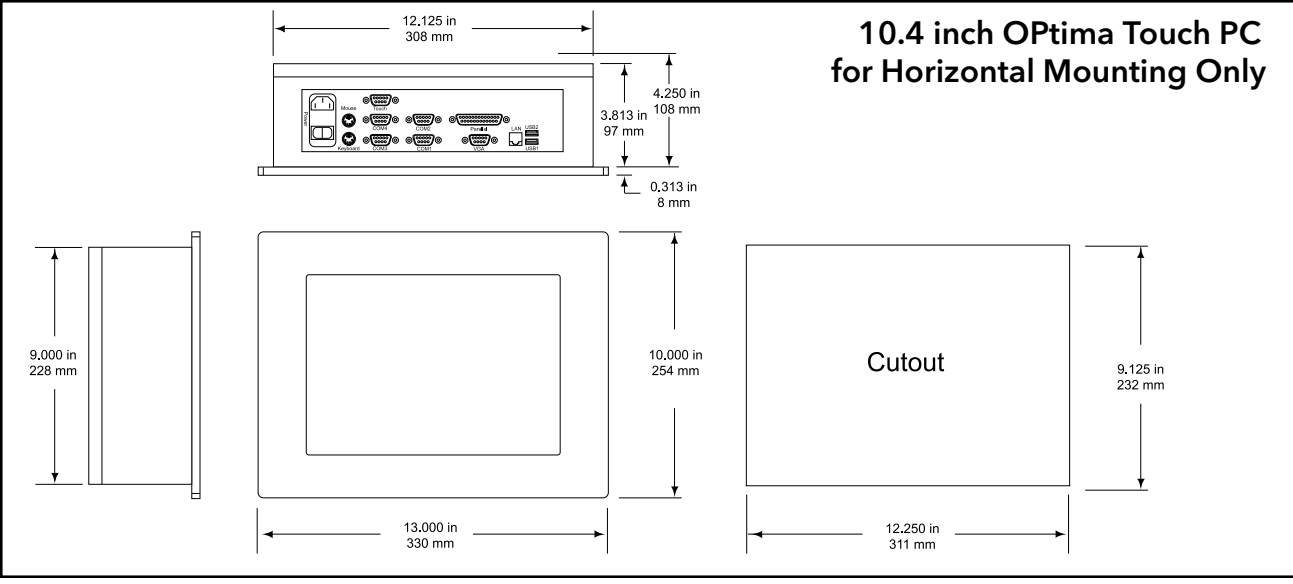

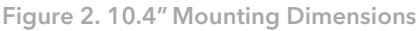

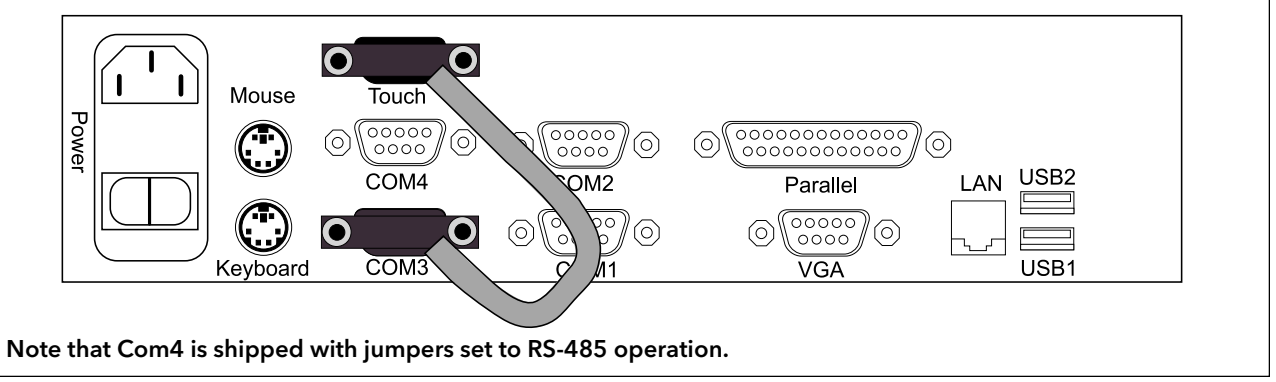

Figure 3. Port Locations on 10.4" and 15"

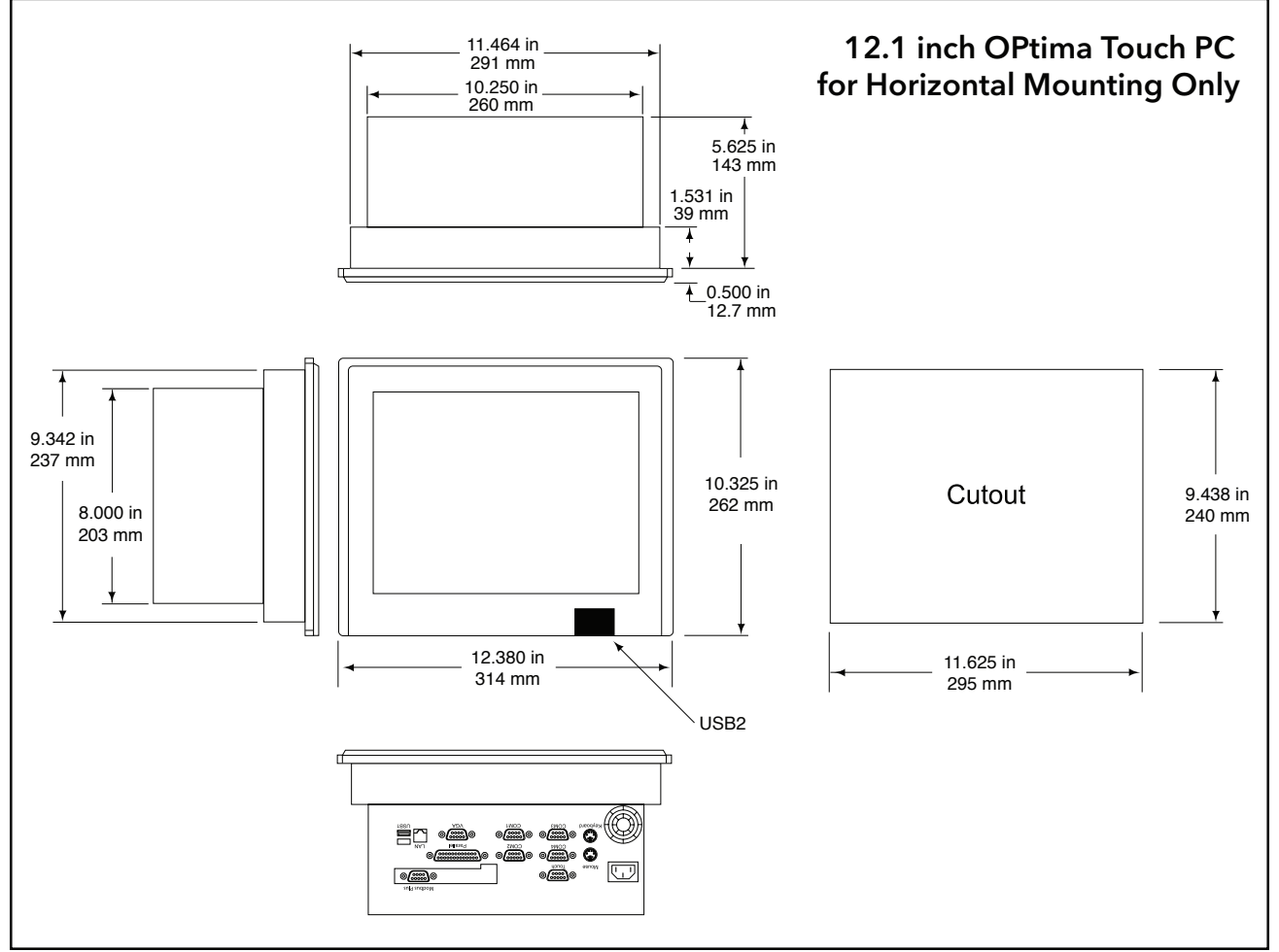

Include a switch or circuit breaker in the installation. It must be placed in close proximity to the equipment, within easy reach of the operator and must be marked as the disconnecting device for the equipment.

Figure 4. 12.1" Mounting Dimensions

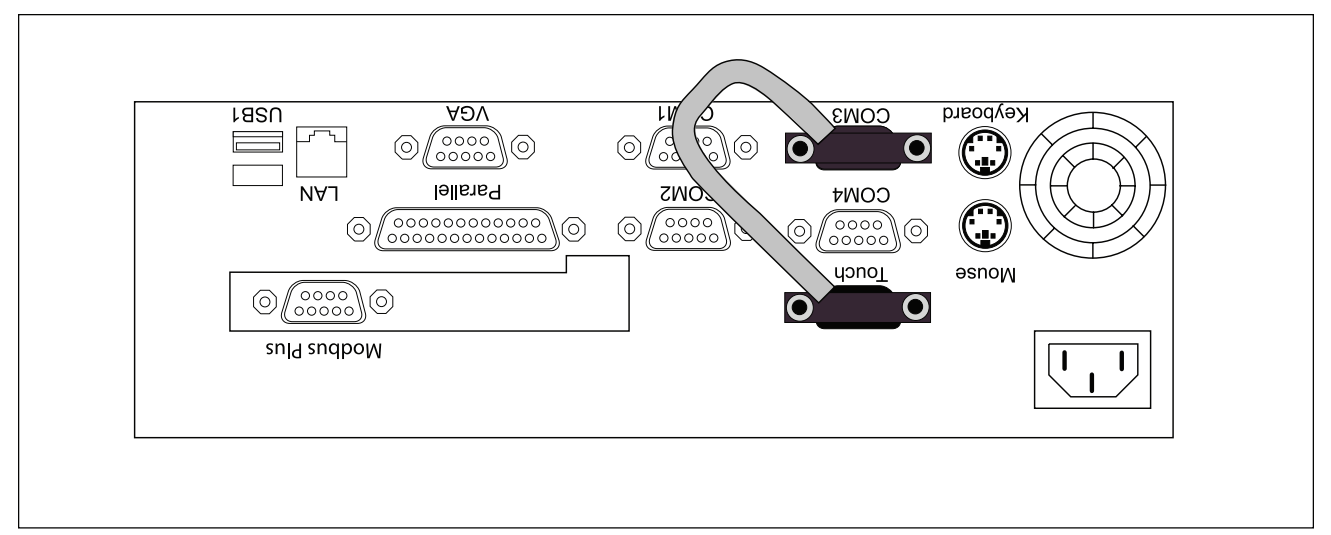

Figure 5. Port Locations on 12.1"

### 2.4.2 Changing Memory

A single 72 pin SIMM (Single In-line Memory Module) socket is available for onboard system DRAM. The socket will contain a 512M memory module.

To remove the SIMM, support it with a finger and use a pen or similar shaped object to press one retaining clip down. Repeat for the other side. When released, the clips will push the SIMM up and out of its upright position. Remove the SIMM from the socket.

To insert a SIMM, place it in at a moderate angle. Note that it fits in the socket in only one direction. Push it in from an angle to an upright position. The retaining clips will grab and click into place. When positioned properly, the pins on the top of the vertical pins should rest in the holes of the SIMM modules.

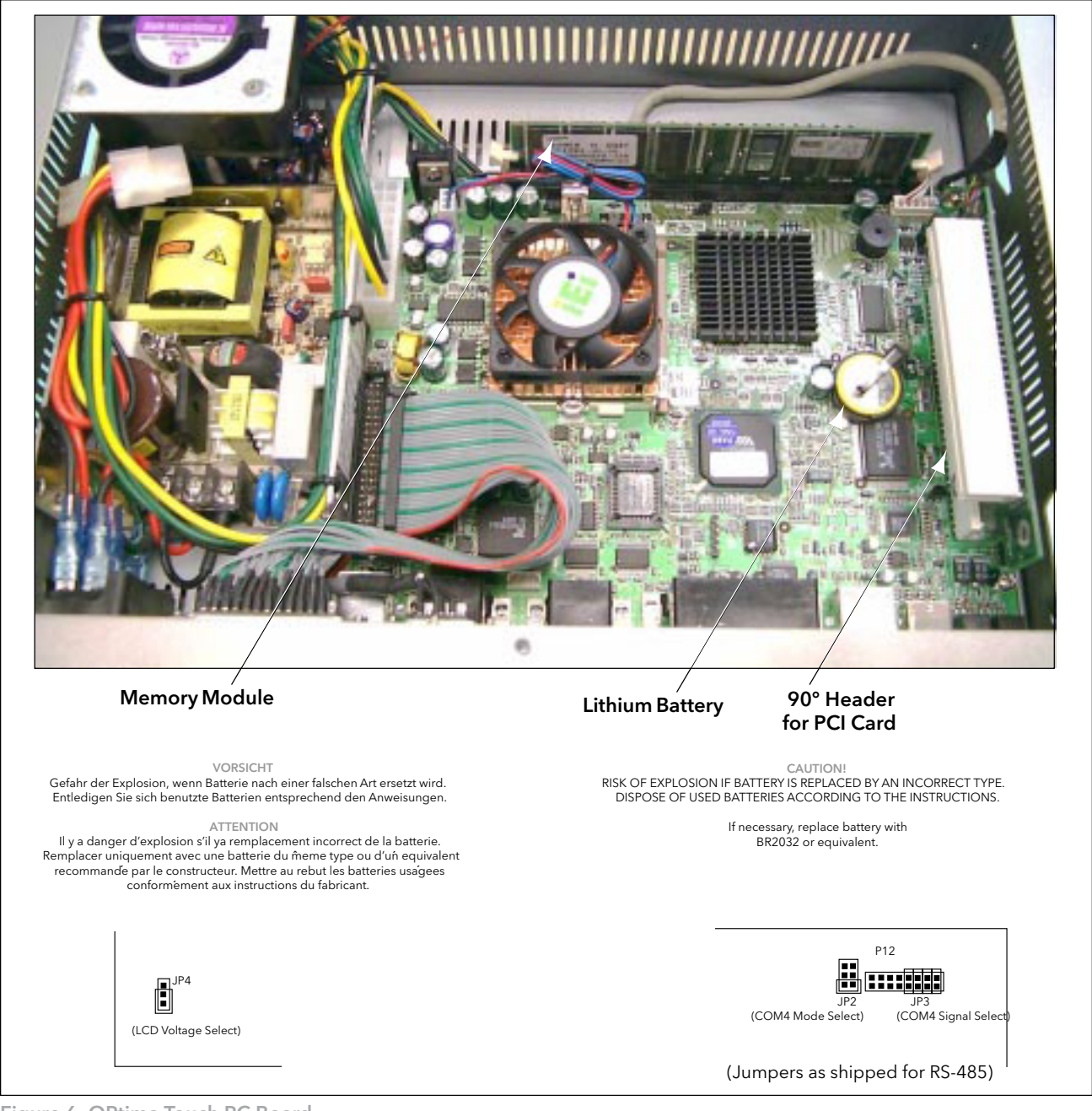

Figure 6. OPtima Touch PC Board

### 3. Peripheral Devices

The OPtima Touch PC has an on-board flat panel/CRT controller. An internal cable is used to connect the computer card to the flat panel screen. If desired, an external CRT can be connected to the CRT connector on the side of the unit. An external keyboard and mouse can also be plugged into the mini-DIN connectors on the side of the unit.

A high speed, local bus IDE controller as well as a floppy controller are also included. The IDE controller supports the internal hard drive. Depending on the size of the hard drive, it will be partitioned into several drives, with sequential letters assigned for each partition. To check partitions, go to Windows/My Computer and select a drive. The size of the drive partition and how much of it is used will be displayed in the lower part of the My Computer window. Be sure to verify how much hard drive space remains before installing software. Filling a hard drive partition to capacity can cause application anomalies. As a minimum, 50MB should be left as scratch pad space for an application's temporary files. If more room for an application is required, switch to a different drive partition.

The touchscreen is connected to COM3 by an external cable. Three additional serial ports (COM1, COM2 and COM4), a parallel port, an Ethernet interface and 2 USB ports are also available. Note that COM\$ is jumpered internally for RS-485 operation.

### 4. The Operating System

The operating system for the OPtima Touch PC is Windows XP Professional or Windows 2000. The BIOS is Award FLASH BIOS.

### 4.1 BIOS Password Settings

It is not recommended that users change the factory defaulted BIOS settings. The compute's CMOS memory has an integral lithium battery that should last for ten years in normal service. However, one area that may be of importance is the password settings to allow changes in the BIOS. There are no default BIOS Supervisor/User password settings as shipped from the factory. The difference in supervisor and user passwords is that the supervisor can enter and change the options of the setup menus, while the user can only see the main BIOS screen and its options, but cannot select any of those options.

To set supervisor/user BIOS passwords, first connect an external keyboard (for the Page Up/Page Down function). Press Del on power up. This takes the computer into the AWARD BIOS setup. When the setup screen comes on, select the supervisor password. A small screen appears for password definition (up to eight characters), followed by a second screen to verify the entry. The method is the same for the user password. Once passwords are defined, password entry will be required before any BIOS settings can be changed.

# IMPORTANT: There is no hidden entry into the BIOS settings! If the supervisor password is forgotten, no modifications will be allowed. If you chose to use passwords, make certain to record them.

To disable the password function, just press Enter when the Supervisor password option appears. Once the password is disabled, setup access is freely available. Consult the factory before making any significant BIOS settings. Making inappropriate modifications may disable the OPtima PC to the point of inoperation.

### 5. Setup

### 5.1 Windows Setup

### 5.1.1 Window Settings

The OPtima Touch PC will be delivered with almost all settings in their "default" mode. If you care to change any of these, or are unfamiliar with the appearance and operation of Windows XP, Microsoft includes a "tour" of the system that is both informative and helpful.

### 5.1.2 Regional Settings for Date

Windows is setup to use a four digit year for y2k compliance. The setting is found under Regional Settings (in Control Panel ). Do not change this setting.

### 5.1.3 Datei/file Zone

The time zone is set for Greenwich Mean Time, with the option to adjust for daylight savings time disabled. In cases where SPC data is being gathered, an automatic adjust for the time can disrupt data being collected. This option can be changed by selecting Date/Time (in Control Panel ) and changing the date/time to the preferred option.

### 5.1.4 Fonts

When creating screen sets for use with the InTouch development system, the user MUST use fonts that are also installed in the OPtima PC. It is recommended to download sample screens before developing an entire screen set, in order to make certain that fonts (and other items) appear as desired.

**Installed Fonts include:** Arial, Courier New, Lucida Console, Lucida Sans Unicoda, Marlett, Times New Roman.

Versions of the above include Baltic, Central European, Cyrillic, Greek, Turkish, and Western. If new fonts need to be installed, select Fonts (in Control Panel) and from the File menu, selectInstall New Font. Point the computer to the directory from which you are installing (i.e. A:\) and click OK.

### 5.2 Power Shutdown/Battery Backed Power Supply

Due to the way Windows operates, it is recommended that the OPtima Touch PC be powered down through the Start menu Shut Down sequence. Inadvertent power loss or shut down may cause application anomalies. A back up power source is recommended in order to keep the OPtima running in case of a power loss.

### 5.3 Backups

As with all computer files, we suggest you make backups of all applications and data. This can be accomplished by connecting to a computer network, or by connecting an external drive through one of the USB ports. It is best to have a mandatory backup plan in case of hard drive failure. Hard drives cannot be reconstructed without backup files. Scheduling software can be purchased to perform scheduled backups of critical files.

6. The Display

The 10.4" display is a standard flat panel screen with a resolution of 800 (horizontal) x 600 (vertical) pixels (SVGA). The12.1" and 15" displays have a resolution of 1024 (horizontal) x 768 (vertical) pixels (XVGA). All are shipped from the factory set for 65,535 colors.

### 6.1 The Touchscreen

The touchscreen uses an analog resistive technology. Care should be taken to not puncture or scratch the surface with rough objects. Cursor movement can be recalibrated at any time. To perform the calibration, go to Start, then Programs, and select the appropriate Touch Utility. A calibration window will eventually appear, asking you to touch a few areas on the screen. You will be prompted to respond if the cursor moves. If cursor movement is not satisfactory, perform the calibration sequence again.

### 7. Automatic Logon to Windows

Since the OPtima PC has no built-in keyboard functions, it is shipped from the factory with the Windows AutoLogon feature enabled. This has been accomplished by setting a username and password (under Start/Programs/Administrative Tools/User Manager) and matching that password with the DefaultPassword in the system registry (see below). For shipment the powerup user is "Administrator" and the Default Password is "password."

### 7.1 Disabling AutoLogon

Note that if autologon is to be disabled a keyboard will be required (for the CTL-ALT-DEL poweron sequence and to enter a user name and password). To disable the autologon function, enter a "0" (zero) for AutoAdminLogon (using the registry editor as described below).

### 8. Troubleshooting/Application Tips

**Note:** In ANY situation that requires the unit to be open, proper shutdown and ESD precautions MUST be followed.

### Touchscreen stops working:

Plug in an external keyboard (a Windows 95 keyboard will give you the Start key.) Using the Start, Tab and Arrow keys, go to Start/Programs/ Touch Utility Menu. Look to see that the COM Port is set to single touchscreen/Com 3. If it is not, set it to single touchscreen/Com3.

If the touchscreen still will not function, plug in a Windows 95 compatible keyboard. This will allow a user to move around the screen using keyboard functions.Start/Tab/Alt + alpha character and arrow keys should allow access to most functions. When the system can be shut off, open the unit and look for misconnection of power and cables.

### When the System starts up, it performs a diskcheck:

This operation is generally performed if there was an improper shut down of the unit. This does not cause any application anomalies, just a longer power up while the disk is checked.

### BIOS

Power Management must be set to ENABLED (if disabled, the might reset when attempting to load Windows).

9. Specifications

**Construction:** 

Heavy-duty steel chassis & plastic front panel with NEMA 12/IP54

LCD:

15" TFT 1024 x 768 (Horizontal or Vertical Mounting) 12.1" TFT 1024 x 768 (Horizontal Mounting Only) 10.4" TFT 800 x 600 (Horizontal Mounting Only)

Touch Screen:

Analog Resistive Continuous Resolution

Processor Speed:

1.36 GHz (minimum) Celeron, FSB 133MHz

DRAM: 512MB DIMM

**BIOS:** Phoenix-Award

VGA Controller: S3 ProSavage4 4xAGP 3D/2D SVGA up to 1600x1200 32 bit

VGA Memory: 32MB (shared)

VGA Port: Supports simultaneous display with additional monitor

Ethernet: (1) 10/100 Base-T Realtek RTL8139C RJ-45 connector

Serial Ports:

(3) RS-232 (COM1, COM2, COM3); (1) RS-232/422/485 (COM4)

**Parallel Port:** 

(1) Parallel

USB Ports: (2) USB

**Storage:** 40GB (standard) 512MB Flash Drive (optional)

Keyboard Port: PS/2

Mouse Port:

PS/2

Expansion Slot: (1) 32-bit PCI (half length)

### **Operating Systems:**

Windows<sup>™</sup> XP Professional (standard) Windows<sup>™</sup> XP Embedded (optional, required for flash drive) Windows<sup>™</sup> 2000 (standard)

Power Supply:

115 - 230 Vac, autosensing, 200 Watts

### Temperature:

10.4": Ambient: 0 to +40°C (32 to 104°F) Storage: -20 to +60°C (-4 to 140°F)

### 12.1" and 15":

Ambient: 0 to +50°C (32 to 122°F) Storage: -20 to +60°C (-4 to 140°F)

### **Operating Humidity:**

10.4": 5-95% @ 40°C (104°F), non-condensing

### 12.1" and 15":

5-95% @ 50°C (122°F), non-condensing

### **Operating Shock:**

5G, 11ms duration, half-sinewave

### **Operating Vibration:**

10-58 Hz, 0.0375 mm 58-500 Hz; 0.5G

### Protection Class (10.4" and 15"):

NEMA 12/IP54 (Front Side) (IP65 attainable with additional mounting hardware - consult factory)

### Battery:

Lithium battery for CMOS data retention PC99 ACPI compliant (replace with BR2032 or equivalent - see Figure 6)

### END USER LICENSE AGREEMENT FOR MICROSOFT SOFTWARE

IMPORTANT-READ CAREFULLY: This End-User License Agreement ("EULA") is a legal agreement between you (either an individual or a single entity) and the manufacturer ("Manufacturer") of the special purpose computing device ("SYSTEM") you acquired which includes Microsoft software product(s) installed on the SYSTEM ("SOFTWARE PRODUCT" or "SOFTWARE"). The SOFTWARE includes computer software, the associated media, any printed materials, and any "online" or electronic documentation. By installing, copying or otherwise using the SOFTWARE, you agree to be bound by the terms of this EULA. If you do not agree to the terms of this EULA, Manufacturer, Microsoft Corporation ("Microsoft") and Microsoft Licensing, Inc. (MSLI) are unwilling to license the SOFTWARE to you. In such event, you may not use or copy the SOFTWARE, and you should promptly contact Manufacturer for instructions on return of the unused product(s) for a refund.

### SOFTWARE LICENSE

The SOFTWARE is protected by copyright laws and international copyright treaties, as well as other intellectual property laws and treaties. The SOFTWARE is licensed, not sold.

- 1. GRANT OF LICENSE. This EULA grants you the following rights:
  - Software. You may use the SOFTWARE as installed on the SYSTEM.
  - Application Sharing. The SOFTWARE may contain technology that enables applications to be shared between two or more SYSTEMS, even if an application is installed on only one of the SYSTEMS. You should consult your application license agreement to determine whether sharing the application is permitted by the licensor.
  - Storage/Network Use. If the SOFTWARE PRODUCT is installed on the SYSTEM over an internal network from a server, you must acquire and dedicate a license for the SOFTWARE PRODUCT for each SYSTEM on which the SOFTWARE PRODUCT is used or to which it is distributed. A license for the SOFTWARE PRODUCT may not be shared or used concurrently on different SYSTEMS.
  - **Back-up Copy.** If Manufacturer has not included a copy of the SOFTWARE on separate media with the SYSTEM, you may make a single copy of the SOFTWARE for use solely for archival purposes with the SYSTEM.

### 2. DESCRIPTION OF OTHER RIGHTS AND LIMITATIONS

- Limitations on Reverse Engineering, Decompilation, and Disassembly. You may not reverse engineer, decompile, or disassemble the SOFTWARE, except and only to the extent that such activity is expressly permitted by applicable law notwithstanding this limitation.
- **Single SYSTEM.** The SOFTWARE is licensed with the SYSTEM as a single integrated product. The SOFTWARE may only be used with the SYSTEM.
- Rental. You may not rent or lease the SOFTWARE.

- •Software Transfer. You may permanently transfer all of your rights under this EULA only as part of a sale or transfer of the SYSTEM, provided you retain no copies, you transfer all of the copies (including all component parts, the media, any upgrades or backup copies, and this EULA, and if applicable, the Certificate(s) of Authenticity), and the recipient agrees to the terms of this EULA. If the SOFTWARE is an upgrade, any transfer must include all prior versions of the SOFTWARE.
- •Termination. Without prejudice to any other rights, Manufacturer, Microsoft, or MSLI may terminate this EULA if you fail to comply with the terms and conditions of this EULA. In such event, you must destroy all copies of the SOFTWARE and all of its component parts.
- •Single EULA. The package for the SOFTWARE may contain multiple versions of this EULA, such as multiple translations and/or multiple media versions (e.g., in the user documentation and in the software). In this case, you are only licensed to use one (1) copy of the SOFTWARE PRODUCT.
- •Export Restrictions. You agree that you will not export or re-export the SOFTWARE to any country, person, entity or end user subject to U.S. export restrictions. You specifically agree not to export or re-export the SOFTWARE (i) to any country to which the U.S. has embargoed or restricted the export of goods or services, which*currently*include, but are not necessarily limited to Cuba, Iran, Iraq, Libya, North Korea, Sudan and Syria, or to any national of any such country, wherever located, who intends to transmit or transport the products back to such country, (ii) to an end user you know or have reason to know will utilize the SOFTWARE in the design, development or production of nuclear, chemical or biological weapons, or (iii) to any end user who has been prohibited from participating in U.S. export transactions by any federal agency of the U.S. government.

### 3. UPGRADES AND RECOVERY MEDIA

- If the SOFTWARE is provided by Manufacturer on media separate from the SYSTEM and is labeled "For Upgrade Purposes Only" ("Upgrade SOFT-WARE"), you may install one copy of the Upgrade SOFTWARE onto the SYSTEM as a replacement copy for the SOFTWARE originally installed on the SYSTEM and use it in accordance with Section 1 of this EULA. You may also install additional copies of the Upgrade SOFTWARE as replacement copies onto additional SYSTEMS which are the same brand and model as the SYSTEM and contain duly licensed copy of the same version and language release of the SOFTWARE ("ADDITIONAL SYSTEMS"), provided that (1) Manufacturer has supplied a corresponding serialized sticker for each additional copy of the Upgrade SOFTWARE, and (2) you affix a serialized sticker per Manufacture's instructions for each unit of Upgrade SOFTWARE that you install.
- If the SOFTWARE is provided by Manufacturer on separate media and labeled as "Recovery Media", you may not make a copy of the SOFTWARE as described in Section 1 for archival purposes. Instead, you may use the Recovery Media solely to restore or reinstall the same version and language release of the SOFTWARE as originally installed on the SYSTEM and thereafter use the SOFTWARE as restored or reinstalled in accordance with Section 1 of this EULA. A single unit of Recovery Media may be used by you to restore or reinstall the SOFTWARE on ADDITONAL SYSTEMS.

- **4. COPYRIGHT.** All title and copyrights in and to the SOFTWARE (including but not limited to any images, photographs, animations, video, audio, music, text and "applets," incorporated into the SOFTWARE, are owned by Microsoft, MSLI or their suppliers. You may not copy the printed materials accompanying the SOFTWARE. All righs not specifically granted under this EULA are reserved for Microsoft and MSLI.
- 5. PRODUCT SUPPORT. Product support for the SOFTWARE is not provided by Microsoft or its subsidiaries. For product support, please refer to the Manufacturer's support number provided in the documentation for the SYSTEM. Should you have any questions regarding this EULA, or if you desire to contact Manufacturer for any other reason, please refer to the address provided in the documentation for the SYSTEM.

### 6. LIMITED WARRANTY.

- Limited Warranty. Manufacturer warrants that the SOFTWARE will perform substantially in accordance with the accompanying written materials for a period of ninety (90) days from the date of receipt. Any implied warranties on the SOFTWARE are limited to ninety (90) days. some states/jurisdictions do not allow limitations on duration of an implied warranty, so the above limitation may not apply to you.
- Customer Remedies. Manufacturer's and its suppliers' entire liability and your exclusive remedy shall be, at Manufacture's option, either (a) return of the price paid, or (b) repair or replacement of the SOFTWARE that does not meet the above Limited Warranty and which is returned to Manufacturer with a copy of your receipt. This Limited Warranty is void if failure of the SOFTWARE has resulted from accident, abuse, or misapplication. Any replacement SOFTWARE will be warranted for the remainder of the original warranty period or thirty (30) days, whichever is longer.

# Phoenix - AWARDBIOS™ 6.0

# **User Guide**

(C) Copyright 1999 Award Software International® Inc. All Rights Reserved

Documentation Revision 1.0 (2003.5.7)

## Content

| NTRODUCTION                      |
|----------------------------------|
| MAIN MENU 6 A                    |
| STANDARD CMOS SETUP              |
| ADVANCED BIOS FEATURES           |
| ADVANCED CHIPSET FEATURES 17A    |
| NTEGRATED PERIPHERALS            |
| POWER MANAGEMENT SETUP 27A       |
| PNP/PCI CONFIGURATION SETUP 31A  |
| PC HEALTH STATUS MENU            |
| DEFAULTS MENU                    |
| SUPERVISOR/USER PASSWORD SETTING |
| EXIT SELECTING                   |
| POST MESSAGES                    |

# Introduction

This manual discusses Award<sup>™</sup> Setup program built into the ROM BIOS. The Setup program allows users to modify the basic system configuration. This special information is then stored in battery-backed RAM so that it retains the Setup information when the power is turned off.

The AwardBIOS<sup>™</sup> installed in your computer system's ROM (Read Only Memory) is a custom version of an industry standard BIOS. This means that it supports Intel/Cyrix/AMD processors in a standard IBM-AT compatible input/output system. The BIOS provides critical low-level support for standard devices such as disk drives and serial and parallel ports.

The AwardBIOS<sup>™</sup> has been customized by adding important, but non-standard, features such as virus and password protection as well as special support for detailed fine-tuning of the chipset controlling the entire system.

The rest of this manual is intended to guide you through the process of configuring your system using Setup.

### **Starting Setup**

The AwardBIOS<sup>™</sup> is immediately activated when you first power on the computer. The BIOS reads the system information contained in the CMOS and begins the process of checking out the system and configuring it. When it finishes, the BIOS will seek an operating system on one of the disks and then launch and turn control over to the operating system.

While the BIOS is in control, the Setup program can be activated in one of two ways:

1. By pressing <Del> immediately after switching the system on, or

2. by pressing the <Del> key when the following message appears briefly at the bottom of the screen during the POST (Power On Self -Test).

Press DEL to enter SETUP.

If the message disappears before you respond and you still wish to enter Setup, restart the system to try again by turning it OFF then ON or pressing the "RESET" button on the system case. You may also restart by simultaneously pressing <Ctrl>, <Alt>, and <Delete> keys. If you do not press the keys at the correct time and the system does not boot, an error message will be displayed and you will again be asked to...

PRESS F1 TO CONTINUE, DEL TO ENTER SETUP

### **Using Setup**

In general, you use the arrow keys to highlight items, press <Enter> to select, use the PageUp and PageDown keys to change entries, press <F1> for help and press <Esc> to quit. The following table provides more detail about how to navigate in the Setup program using the keyboard.

| Кеу                | Function                                                  |
|--------------------|-----------------------------------------------------------|
| Up Arrow           | Move to the previous item                                 |
| Down Arrow         | Move to the next item                                     |
| Left Arrow         | Move to the item on the left (menu bar)                   |
| <b>Right Arrow</b> | Move to the item on the right (menu bar)                  |
| Esc                | Main Menu: Quit without saving changes                    |
|                    | Submenus: Exit Current page to the next higher level menu |
| Move Enter         | Move to the item you desired                              |
| PgUp key           | Increase the numeric value or make changes                |
| PgDn key           | Decrease the numeric value or make changes                |
| + key              | Increase the numeric value or make changes                |
| - key              | Decrease the numeric value or make changes                |
| F1 key             | General help on Setup navigation keys                     |
| F5 key             | Load previous values from CMOS                            |
| F6 key             | Load the fail-safe defaults from BIOS default table       |
| F7 key             | Load the optimized defaults                               |
| F10 key            | Save all the CMOS changes and exit                        |

Table 1: Legend Keys

### Navigating through the menu bar

Use the left and right arrow keys to choose the menu you want to be in.

To display a sub menu, use the arrow keys to move the cursor to the sub-menu you want. Then press <Enter>. A "IM" pointer marks all sub-menus.

### **Getting Help**

Press F1 to pop up a small help window that describes the appropriate keys to use and the possible selections for the highlighted item. To exit the HelpWindow press <Esc> or the F1 key again.

### In Case of Problems

If, after making and saving system changes with Setup, you discover that your computer no longer is able to boot, the AwardBIOS™ supports an override to the CMOS settings which resets your system to its defaults.

The best advice is to only alter settings which you thoroughly understand. To this end, we strongly recommend that you avoid making any changes to the chipset defaults. These defaults have been carefully chosen by both Award and your systems manufacturer to provide the absolute maximum

performance and reliability. Even a seemingly small change to the chipset setup has the potential for causing you to use the override.

### A Final Note About Setup

Not all systems have the same Setup. While the basic look and function of the Setup program remains the same for all systems, individual motherboard and chipset combinations require custom configurations. For example, you may find that your Setup main menu has a different number of entries from the main menu displayed in this manual. These are simply features not supported (or not user configurable) on your system.

The final appearance of the Setup program also depends on the Original Equipment Manufacturer (OEM) who built your system. If your OEM has decided that certain items should only be available to their technicians, those items may very well be removed from the Setup program.

# SECTION 1

# Main Menu

Once you enter the AwardBIOS™ CMOS Setup Utility, the Main Menu will appear on the screen. The Main Menu allows you to select from several setup functions and two exit choices. Use the arrow keys to select among the items and press <Enter> to accept and enter the sub-menu.

| Phoenix – AwardBIOS CMOS Setup Utility                                                                                                    |                                                                                                    |  |  |
|----------------------------------------------------------------------------------------------------|----------------------------------------------------------------------------------------------------|--|--|
| Standard CMOS Features<br>Advanced BIOS Features<br>Advanced Chipset Features<br>Integrated Peripherals<br>Power Management Setup<br>PnP/PCI Configurations<br>PC Health Status | Load Fail-Safe Defaults<br>Load Optimized Defaults<br>Set Supervisor Password<br>Set User Password<br>Save & Exit Setup<br>Exit Without Saving |  |  |
| Esc : Quit<br>F10 : Save & Exit Setup                                                                                                    | : Select Item                                                                                                    |  |  |
| Time, Date, Hard Disk Type                                                                                                    |                                                                                                    |  |  |
| Figure 1:                                                                                                    | Figure 1: The Main Menu                                                                                                    |  |  |

Note that a brief description of each highlighted selection appears at the bottom of the screen.

### **Setup Items**

The main menu includes the following main setup categories. Recall that some systems may not include all entries.

### **Standard CMOS Features**

Use this menu for basic system configuration. See Section 2 for the details.

### **Advanced BIOS Features**

Use this menu to set the Advanced Features available on your system. See Section 3 for the details.

### Advanced Chipset Features

Use this menu to change the values in the chipset registers and optimize your system's performance. See section 4 for the details.

### **Integrated Peripherals**

Use this menu to specify your settings for integrated peripherals. See section 5 for the details.

### Power Management Setup

Use this menu to specify your settings for power management. See section 6 for the details.

### PnP / PCI Configuration

This entry appears if your system supports PnP / PCI. See section 7 for the details.

### **PC Health Status**

This entry displays the current status of your PC. See section 8 for the details.

### Load Fail -Safe Defaults

Use this menu to load the BIOS default values for the minimal/s table performance for your system to operate. See section 9 for the details.

### Load Optimized Defaults

Use this menu to load the BIOS default values that are factory settings for optimal performance system operations. While Award has designed the custom BIOS to maximize performance, the factory has the right to change these defaults to meet their needs. See section 9 for the details.

### Set Supervisor Password

Use this menu to set Supervisor Passwords. See section 10 for the details.

### Set User Password

Use this menu to set User Passwords. See section 10 for the details.

### Save & Exit Setup

Save CMOS value changes to CMOS and exit setup. See section 11 for the details.

### **Exit Without Saving**

Abandon all CMOS value changes and exit setup. See section 11 for the details.

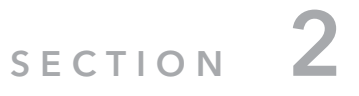

# Standard CMOS Setup

The items in Standard CMOS Setup Menu are divided into 10 categories. Each category includes no, one or more than one setup items. Use the arrow keys to highlight the item and then use the <PgUp> or <PgDn> keys to select the value you want in each item.

| Phoenix – AwardBIOS CMOS Setup Utility<br>Standard CMOS Features                       |                                                  |                                                          |
|----------------------------------------------------------------------------------------|--------------------------------------------------|----------------------------------------------------------|
| Date (mm:dd:yy)<br>Time (hh:mm:ss)                                                     | <mark>Mon</mark> , Mar 31 2003<br>16 : 19 : 20   | Item Help                                                |
| IDE Primary Master<br>IDE Primary Slave<br>IDE Secondary Master<br>IDE Secondary Slave | [ 2557 MB ]<br>[ None ]<br>[ None ]<br>[ None ]  | Menu Level<br>Change the day, month,<br>year and century |
| Drive A<br>Drive B                                                                     | [ 1.44M, 3.5 in.]<br>[ None ]                    |                                                          |
| Video<br>Halt On                                                                       | [EGA/VGA]<br>[All, but Keyboard]                 |                                                          |
| Based Memory<br>Extended Memory<br>Total Memory                                        | 640K<br>64512K<br>65536K                         |                                                          |
| : Move Enter: Select +<br>F5: Previous Values F                                        | /-/PU/PD: Value F10:Sav<br>6: Fail-safe defaults | e ESC: Exit F1:General Help<br>F7: Optimized Defaults    |

Figure 2: Standard CMOS Features Menu

### Main Menu Selections

This table shows the selections that you can make on the Main Menu

| Item                 | Options                     | Description                        |
|----------------------|-----------------------------|------------------------------------|
| Date                 | Month DD YYYY               | Set the system date. Note          |
|                      |                             | that the 'Day' automatically       |
|                      |                             | changes when you set the           |
|                      |                             | date                               |
| Time                 | HH : MM : SS                | Set the system time                |
| IDE Primary Master   | Options are in its sub menu | Press <enter> to enter the</enter> |
|                      | (described in Table 3)      | sub menu of detailed options       |
| IDE Primary Slave    | Options are in its sub menu | Press <enter> to enter the</enter> |
|                      | (described in Table 3)      | sub menu of detailed options       |
| IDE Secondary Master | Options are in its sub menu | Press <enter> to enter the</enter> |
|                      | (described in Table 3)      | sub menu of detailed options       |
| IDE Secondary Slave  | Options are in its sub menu | Press <enter> to enter the</enter> |
|                      | (described in Table 3)      | sub menu of detailed options       |
| Drive A              | None                        | Select the type of floppy disk     |
| Drive B              | 360K, 5.25 in               | drive installed in your system     |
|                      | 1.2M, 5.25 in               |                                    |
|                      | 720K, 3.5 in                |                                    |
|                      | 1.44M, 3.5 in               |                                    |
|                      | 2.88M, 3.5 in               |                                    |
| Video                | EGA/VGA                     | Select the default video           |
|                      | CGA 40                      | device                             |
|                      | CGA 80                      |                                    |
|                      | MONO                        |                                    |
| Halt On              | All Errors                  | Select the situation in which      |
|                      | No Errors                   | you want the BIOS to stop          |
|                      | All, but Keyboard           | the POST process and notify        |
|                      | All, but Diskette           | you                                |
|                      | All, but Disk/Key           |                                    |
| Base Memory          | N/A                         | Displays the amount of             |
|                      |                             | conventional memory                |
|                      |                             | detected during boot up            |
| Extended Memory      | N/A                         | Displays the amount of             |
|                      |                             | extended memory detected           |
|                      |                             | during boot up                     |
| Total Memory         | N/A                         | Displays the total memory          |
|                      |                             | available in the system            |

Table 2 Main Menu Selections

### **IDE Adapters**

The IDE adapters control the hard disk drive. Use a separate sub menu to configure each hard disk drive. Figure 3 shows the IDE primary master sub menu.

| Phoenix – AwardBIOS CMOS Setup Utility<br>IDE Primary Master |                                                |                                                         |
|--------------------------------------------------------------|------------------------------------------------|---------------------------------------------------------|
| IDE HDD Auto-Detection                                       | Press Enter ]                                  | Item Help                                               |
|                                                              | []                                             |                                                         |
| <b>IDE Primary Master</b>                                    | [Auto]                                         | Menu Level                                              |
| Access Mode [ Auto                                           |                                                | To auto-detect the HDD's                                |
| Capacity                                                     | 2557 MB                                        | size, head on this hannel                               |
| Cylinder                                                     | 4956                                           |                                                         |
| Head                                                         | 16                                             |                                                         |
| Precomp                                                      | 0                                              |                                                         |
| Landing Zone                                                 | 4955                                           |                                                         |
| Sector                                                       | 63                                             |                                                         |
| : Move Enter: Select +/<br>F5: Previous Values F6            | /-/PU/PD: Value F10:S<br>5: Fail-safe defaults | ave ESC: Exit F1:General Help<br>F7: Optimized Defaults |

Figure 3: IDE Primary Master sub menu

Use the legend keys to navigate through this menu and exit to the main menu. Use Table 3 to configure the hard disk.

| ltem                        | Options                              | Description                                                                                                    |
|-----------------------------|--------------------------------------|----------------------------------------------------------------------------------------------------|
| IDE HDD Auto -<br>detection | Press Enter                          | Press Enter to auto-detect the<br>HDD on this channel. If detecting<br>is successful, it fills the remaining<br>fields on this menu.                                                                                         |
| IDE Primary Master          | None<br>Auto<br>Manual               | Selecting 'manual' lets you set the<br>remaining fields on this screen.<br>Selects the type of fixed disk.<br>"User Type" will let you select the<br>number of cylinders, heads, etc.<br>Note: PRECOMP=65535 means<br>NONE ! |
| Access Mode                 | Normal<br>LBA<br>Large<br>Auto       | Choose the access mode for this hard disk                                                                                                    |
| Capacity                    | Auto Display your disk<br>drive size | Disk drive capacity<br>(Approximated). Note that this<br>size is usually slightly greater than<br>the size of a formatted disk given<br>by a disk checking program.                                                          |

| The following opt | ions are selectable only | if the 'IDE Primary Master' item is set to |  |  |
|-------------------|--------------------------|--------------------------------------------|--|--|
| 'Manual'          |                          |                                            |  |  |
| Cylinder          | Min = 0                  | Set the number of cylinders for            |  |  |
|                   | Max = 65535              | this hard disk                             |  |  |
| Head              | Min = 0                  | Set the number of read/write heads         |  |  |
|                   | Max = 255                |                                            |  |  |
| Precomp           | Min = 0                  | **** Warning: Setting a value of           |  |  |
|                   | Max = 65535              | 65535 means no hard disk                   |  |  |
| Landing zone      | Min = 0                  | ****                                       |  |  |
|                   | Max = 65535              |                                            |  |  |
| Sector            | Min = 0                  | Number of sectors per track                |  |  |
|                   | Max = 255                |                                            |  |  |

Table 3: Hard disk selections

# SECTION 3

# **Advanced BIOS Features**

This section allows you to configure your system for basic operation. You have the opportunity to select the system's default speed, boot-up sequence, keyboard operation, shadowing and security.

| Phoenix – AwardBIOS CMOS Setup Utility<br>Advanced BIOS Features |                                          |                                                          |
|------------------------------------------------------------------|------------------------------------------|----------------------------------------------------------|
| Virus Warning                                                    | [Enabled]                                | Item Help                                                |
| CPU Internal Cache                                               | [Enabled]                                |                                                          |
| External Cache                                                   | [Enabled]                                | Menu Level                                               |
| CPU L2 Cache ECC Checking                                        | [Enabled]                                |                                                          |
| Processor Number Feature                                         | [Enabled]                                | Allows you to choose the                                 |
| First Boot device                                                | [ Disabled ]                             | VIRUS warning feature for IDE                            |
| First Boot device                                                |                                          | Hard Disk boot sector                                    |
| Second Boot device                                               | HDD-0  <br>  I S120                      | protection. If this function is                          |
| Beet other device                                                | [LSI20]<br>[Enchlod]                     | enabled and someone attempt                              |
| Swap Floppy Drive                                                | [ Disabled ]                             | to write data into this area,                            |
| Boot Un Floppy Seek                                              | [Enabled]                                | BIOS will show a warning                                 |
| Boot Up NumLock Status                                           |                                          | message on screen and alarm                              |
| Gate A20 Ontion                                                  | [Fast]                                   | беер                                                     |
| Typematic Rate Setting                                           | [ Disabled ]                             |                                                          |
| Typematic Rate (Chars/Sec)                                       | 6                                        |                                                          |
| Typematic Delay (Msec)                                           | 250                                      |                                                          |
| Security Option                                                  | [Setun]                                  |                                                          |
| OS Select For DRAM > 64MB                                        | [Non-OS2]                                |                                                          |
| Video BIOS Shadow                                                | [Enabled ]                               |                                                          |
| C8000-CBFFF Shadow                                               | Disabled 1                               |                                                          |
| CC000-CFFFF Shadow                                               | [ Disabled ]                             |                                                          |
| D0000-D3FFF Shadow                                               | Disabled                                 |                                                          |
| D4000-D7FFF Shadow                                               | [Disabled]                               |                                                          |
| D8000-DBFFF Shadow                                               | [ Disabled ]                             |                                                          |
| DC000-DFFFF Shadow                                               | Disabled                                 |                                                          |
| Small Logo(EPA) Show                                             | [Disabled]                               |                                                          |
| : Move Enter: Select +/-/<br>F5: Previous Values F6: 1           | PU/PD: Value F10:5<br>Fail-safe defaults | Save ESC: Exit F1:General Help<br>F7: Optimized Defaults |

Figure 4: Advanced BIOS Features menu

### **Virus Warning**

Allows you to choose the VIRUS Warning feature for IDE Hard Disk boot sector protection. If this function is enabled and someone attempt to write data into this area, BIOS will show a warning message on screen and alarm beep.

| Enabled  | Activates automatically when the system boots up causing a |  |  |  |
|----------|------------------------------------------------------------|--|--|--|
|          | warning message to appear when anything attempts to access |  |  |  |
|          | the boot sector or hard disk partition table.              |  |  |  |
| Disabled | No warning message will appear when anything attempts to   |  |  |  |
|          | access the boot sector or hard disk partition table.       |  |  |  |

### **CPU Internal Cache / External Cache**

Cache memory is additional memory that is must faster than conventional DRAM (system memory). When the CPU requests data, the system transfers requested data from main DRAM into cache memory, for even faster access by the CPU. The settings enable/disable the internal cache (also known as L1 or level 1 cache) and external cache (also known as L2 or level 2 cache). The choice: Enabled.

### **CPU L2 Cache ECC Checking**

This allows you to enable or disable the ECC (Error -Correcting Code) feature for error detection and correction when data passes through L2 cache memory. The choice: Enabled, Disabled.

### **Processor Number Feature**

This feature is for Pentium <sup>®</sup> !!! onl y. When set to Enabled, the system willcheck CPU Serial Number. Set to Disabled if you don't want the system to know the CPU Serial Number.

The choice: Enabled, Disabled.

### **Quick Power On Self Test**

This category speeds up Power On Self Test (POST) after y ou power up thecomputer. If it is set to Enable, BIOS will shorten or skip some check items during POST.

| Enabled  | Enable quick POST |
|----------|-------------------|
| Disabled | Normal POST       |

### First/Second/Third/Other Boot Device

The BIOS attempts to load the operating system from the devices in the sequence selected in these items. The Choice: Floppy, LS 120, HDD, SCSI, CDROM, ZIP, LAN, Disabled.

### Swap Floppy Drive

If the system has two floppy drives, you can swap the logical drive name assignments. The choice: Enabled, Disabled.

### **Boot Up Floppy Seek**

Seeks disk drives during boot up. Disabling speeds boot up. The choice: Enabled, Disabled.

### Boot Up NumLock Status

This item is to set the Num Lock status when the system is powered on. Setting to On will turn on the Num Lock key when the system is powered on. Setting to Off will allow end users to use the arrow keys on the numeric keypad. The choice: Enabled, Disabled.

### Gate A20 Option

This item is to set the Gate A20 status. A20 refers to the first 64KB of extended memory. When the default value Fast is selected, the Gate A20 is controlled by Port92 or chipset specific method resulting in faster system performance. When Normal is selected, A20 is controlled by a keyboard controller or chipset hardware. The choice: Fast, Normal.

### **Typematic Rate Setting**

Key strokes repeat at a rate determined by the keyboard controller. When enabled, the typematic rate and typematic delay can be selected. The choice: Enabled, Disabled.

### Typematic Rate (Chars/Sec)

Sets the number of times a second to rep eat a key stroke when you hold the key down. The choice: 6, 8, 10, 12, 15, 20, 24, 30.

### Typematic Delay (Msec)

Sets the delay time after the key is held down before it begins to repeat the keystroke. The choice: 250, 500, 750, 1000.

### **Security Option**

Select whether the password is required every time the system boots or only when you enter setup.

| System | The system will not boot and access to Setup will be denied if the correct password is not entered at the prompt. |
|--------|----------------------------------------------------------------------------------------------------|
| Setup  | The system will boot, but acces s to Setup will be denied if the correct password is not entered at the prompt.   |

Note: To disable security, select PASSWORD SETTING at Main Menu and then you will be asked to enter password. Do not type anything and just press <Enter>, it will disable security. Once the security is disabled, the system will boot and you can enter Setup freely.

### OS Select For DRAM > 64MB

This allows you to run the OS/2 operating system with DRAM larger than 64 MB. When you choose Non-OS2, you cannot run the OS/2 operating system with DRAM larger than 64MB. But it is possible if you choose OS2. The choice: Non-OS2, OS2.

### Video BIOS Shadow

Determines whether video BIOS will be copied to RAM. However, it is optional depending on chipset design. Video Shadow will increase the video speed. The choice: Enabled, Disabled

# C8000-CBFFF / CC000-CFFFF / D0000-D3FFF / D4000-D7FFF / D8000-DBFFF / DC000-CFFFF Shadow

These items specify whether the contents of the adapter ROM named in the items will be copied into RAM to improve the p erformance of ROM firmware for adapters. You need to know the address which adapter ROM occupies to shadow (copy) it into the correct area of RAM. The choice: Enabled, Disabled

### Small Logo(EPA) Show

This field enables the showing of the EPA logo located at the upper right of the screen during boot up. The choice: Enabled, Disabled

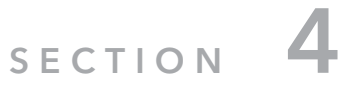

# **Advanced Chipset Features**

| Phoenix – AwardBIOS CMOS Setup Utility<br>Advanced Chipset Features |                                                 |                                                          |
|---------------------------------------------------------------------|-------------------------------------------------|----------------------------------------------------------|
| DRAM Timing By SPD                                                  | [Enabled]                                       | Item Help                                                |
| DRAM Clock                                                          | Host CLK                                        |                                                          |
| SDRAM Cycle Length                                                  | 3                                               | Menu Level                                               |
| Bank Interleave                                                     | Disabled                                        |                                                          |
| Memory Hole                                                         | [Disabled]                                      |                                                          |
| P2C/C2P Concurrency                                                 | [Enabled]                                       |                                                          |
| System BIOS Cacheable                                               | [Disabled]                                      |                                                          |
| Video RAM Cacheable                                                 | [Disabled]                                      |                                                          |
| Frame Buffer Size                                                   | [ 16M ]                                         |                                                          |
| AGP Aperture Size                                                   | [64M]                                           |                                                          |
| AGP-4X Mode                                                         | [Enabled]                                       |                                                          |
| AGP Driving Control                                                 | [ Auto ]                                        |                                                          |
| AGP Driving Value                                                   | DA                                              |                                                          |
| Select Display Device                                               | [ Auto ]                                        |                                                          |
| Panel Type                                                          | [ <b>AO</b> ]                                   |                                                          |
| Onchip USB                                                          | [Enabled]                                       |                                                          |
| USB Keyboard Support                                                | [ Disabled ]                                    |                                                          |
| Onchip Sound                                                        | [ Auto ]                                        |                                                          |
| Onchip Modem                                                        | [ Disabled ]                                    |                                                          |
| CPU to PCI Write Buffer                                             | [Enabled]                                       |                                                          |
| PCI Dynamic Bursting                                                | [Enabled]                                       |                                                          |
| PCI Master 0 WS Write                                               | [Enabled]                                       |                                                          |
| PCI Deley Transaction                                               | [ Disabled ]                                    |                                                          |
| PCI#2 Access #1 Retry                                               | [Enabled]                                       |                                                          |
| AGP Master 1 WS Write                                               | [ Disabled ]                                    |                                                          |
| AGP Master 1 WS Read                                                | [Disabled]                                      |                                                          |
| : Move Enter: Select<br>F5: Previous Values                         | +/-/PU/PD: Value F10:<br>F6: Fail-safe defaults | Save ESC: Exit F1:General Help<br>F7: Optimized Defaults |

Figure 5: Advanced Chipset Features menu

This section allows you to configure the system based on the specific features of the installed chipset. This chipset manages bus speeds and access to system memory resources, such as DRAM and the external cache. It also coordinates communications between the conventional ISA bus and the PCI bus. It must be stated that these items should never need to be altered. The default settings have been chosen because they provide the best operating conditions for your system. The only time you might consider making any changes would be if you discovered that data was being lost while using your system.

### **DRAM Settings**

The first chipset settings deal with CPU access to dynamic random access memory (DRAM). The default timings have been carefully chosen and should only be altered if data is being lost. Such a scenario might well occur if your system had mixed speed DRAM chips installed so that greater delays may be required to preserve the integrity of the data held in the slower memory chips.

### DRAM Timing By SPD

Selects whether DRAM timing is configured by reading the contents of the SPD (Serial Presence Detect) device on the DRAM module. Setting to Enabled makes both SDRAM Cycle Length and DRAM Clock automatically determined by BIOS according to the configurations on the SPD. The Choice: Enabled, Disabled.

### DRAM Clock

The chipset supports synchronous and asynchronous mode between host clock and DRAM clock frequency.

### The settings are:

| Hosk CLK | The DRAM clock will be equal to the Host Clock.                  |
|----------|------------------------------------------------------------------|
| HCLK-33M | The DRAM clock will be equal to the Host Clock minus 33MHz.      |
|          | For example, if the Host Clock is 133MHz, the DRAM clock will be |
|          | 100MHz.                                                          |
| HCLK+33M | The DRAM clock will be equal to the Host Clock plus 33MHz.       |
|          | For example, if the Host Clock is 100MHz, the DRAM clock will be |
|          | 133MHz.                                                          |

### SDRAM Cycle Length

The option controls the CAS latency, which determines the timing delay before SDRAM starts a read command after receiving it. Settings: 2 and 3 (clock cycles). 2 increases system performance while 3 provides more stable system performance. The Choice: 2, 3.

### **Bank Interleave**

This item allows you to set how many banks of SDRAM support in your mainboard. The Choice: 2 Bank, 4 Bank, Disabled

### **Memory Hole**

In order to improve performance, certain space in memory can be reserved for ISA cards. This memory must be mapped into the memory space below16MB. When this area is reserved, it cannot be cached. The Choice: 15M - 16M, Disabled

### P2C/C2P Concurrency

This field enables or disables the PCI to CPU and CPU to PCI concurrency feature, which allows synchronous data transmission from PCI to CPU and vice versa. Selecting Enabled will increase system performance. The Choice: Enabled, Disabled

### System BIOS Cacheable

Selecting Enabled allows caching of the system BIOS ROM at F0000h-FFFFFh, resulting in better system performance. However, if any program writes to this memory area, a system error may result. The choice: Enabled, Disabled.

### Video RAM Cacheable

Selecting Enabled allows caching of the video memory (RAM) at A0000h-AFFFFh, resulting in better video performance. However, if any program writes to this memory area, a memory access error may result. The Choice: Enabled, Disabled.

### AGP-4X Mode

This field is used to enable the AGP (Accelerated Graphics Port) 4x interface which transfers video data at 1066MB/sec.bandwidth thus delivering faster and better graphics to your PC. Make sure your graphics card supports the AGP 4x mode. See www.apgforum.org for AGP information. The Choice: Enabled, Disabled.

### Frame Buffer Size

Frame Buffer is the video memory that stores data for video display (frame). This field is used to determine the memory size for Frame Buffer. Larger frame buffer size increases video performance. The Choice: 4M, 8M, 16M, 32M.

### **AGPAperture Size**

Select the size of Accelerated Graphics Port (AGP) aperture. The aperture is a portion of the PCI memory address range dedicated for graphics memory address space. Host cycles that hit the aperture range are forwarded to the AGP without any translation. The Choice: 4M, 8M, 16M, 32M, 64M, 128M, 256M.

### **AGP Driving Control**

This BIOS function allows you to adjust the control of the AGP driving force. It is set to Auto by default. The Choice: Auto, Manual.

### **AGP Driving Value**

When AGP Driving Control is set to Manual, use this item to set the AGP current driving value. The Choice:  $0000 \sim 00$ FF.

### **Select Display Device**

Th is item allows you to select the Display Devices. The Choice: Auto, CRT, LCD, CRT+LCD, TV, CRT+TV, DVI, CRT+DVI

### Panel Type

This field sets the panel type that is supported by the system. Below are the selections for the different panel types:

| Panel Type 0 | 640x480   | 18bit | TFT      |
|--------------|-----------|-------|----------|
| 1            | 800x600   | 18bit | TFT      |
| 2            | 1024x768  | 36bit | TFT      |
| 3            | 1280x1024 | 36bit | TFT      |
| 4            | 640x480   | 16bit | DSTN     |
| 5            | 800x600   | 16bit | DSTN     |
| 6            | 1024x768  | 16bit | DSTN     |
| 7            | 1024x768  | 18bit | 1CH LVDS |
| 8            | 640x480   | 18bit | TFT      |
| 9            | 800x600   | 18bit | TFT      |
| Α            | 1024x768  | 18bit | TFT      |
| В            | 1280x1024 | 18bit | TFT      |
| С            | 1400x1050 | 36bit | 2CH LVDS |
| D            | 800x600   | 16bit | DSTN     |
| E            | 1024x768  | 16bit | DSTN     |
| F            | 1280x1024 | 16bit | DSTN     |

### **Onchip USB**

This is used to enable or disable the USB ports. The Choice: Enabled, Disabled.

### **USB Keyboard Support**

Set to Enabled if yo ur need to use an USB keyboard in the operating system that does not support or have any USB driver installed, such as DOS and SCO Unix. The Choice: Enabled, Disabled.

### **Onchip Sound**

Auto allows the mainboard to detect whether an audio device is used. If the device is

detected, the onboard audio controller will be enabled; if not, the controller is disabled. Disable the controller if you want to use other controller cards to connect an audio device.

The Choice: Auto, Disabled.

### **Onchip Modem**

Auto allows the mainboard to detect whether a modem is used. If a modem is detected, the onboard modem controller will be enabled; if not, the controller is disabled. Disable the controller if you want to use other controller cards to connect modems. The Choice: Auto, Disabled.

### CPU to PCI Write Buffer

When Enabled, CPU can write up to four words of data into the PCI write buffer before the CPU must wait for PCI bus cycles to finish. When Disabled, the CPU must wait after each write cycle until the PCI bus signals that it is ready to receive more data. The Choice: Enabled, Disabled.

### **PCI Dynamic Bursting**

When Enabled, every write transaction goes to the write buffer. Then burstable transactions burst on the PCI bus and nonburstable transactions do not. The Choice: Enabled, Disabled.

### PCI Master 0 WS Write

When Enabled, writes to the PCI bus are executed with zero wait state. The Choice: Enabled, Disabled.

### **PCI Delay Transaction**

The chipset has an embedded 32-bit posted write buffer to support delay transactions cycles so that transactions to and from ISA bus are buffered and PCI bus can perform other transactions while ISA transaction is underway. Select Enabled to support compliance with PCI specification version 2.1. The Choice: Enabled, Disabled.

### PCI #2 Access #1 Retry

When Disabled, PCI#2 will not be disconnected until access finishes. When Enabled, PCI#2 will be disconnected if max retries are attempted without success. The Choice: Enabled, Disabled.

### AGP Master 1 WS Write

When Enabled, writes to the AGP bus are executed with one wait state inserted. The Choice: Enabled, Disabled.

### AGP Master 1 WS Read

When Enabled, one wait state is inserted in the AGP read cycle. The Choice: Enabled, Disabled.

# SECTION 5

# **Integrated Peripherals**

| Onchin IDE Channel           | [Enabled]    | Item Help   |
|------------------------------|--------------|-------------|
| IDE Prefetch Mode            | [Enabled]    |             |
| Primary Master PIO           | [Auto]       | Menu Level  |
| Primary Slave PIO            | [Auto]       | Mellu Level |
| Primary Master UDMA          | [ Auto ]     |             |
| Primary Slave UDMA           | [ Auto ]     |             |
| Init Display First           | [ AGP ]      |             |
| IDE HDD Block Mode           | Enabled      |             |
| Onboard FDD Controller       | [Enabled]    |             |
| <b>Onboard Serial Port 1</b> | [3F8/IRO4]   |             |
| Onboard Serial Port 2        | [ 2F8/IRQ3 ] |             |
| UART 2 Mode                  | [Standard]   |             |
| IR Function Duplex           | Half         |             |
| TX, RX Inverting Enable      | No, Yes      |             |
| Onbaord Parallel Port        | [ 378/IRQ7 ] |             |
| Onboard Parallel Mode        | [ Normal ]   |             |
| ECP Mode Use DMA             | 3            |             |
| Parallel Port EPP Type       | EPP1.9       |             |
| Onboard Legacy Audio         | [Enabled]    |             |
| Sound Blaster                | [ Disabled ] |             |
| SB I/O Base Address          | [ 220H ]     |             |
| SB IRQ Select                | [ IRQ5 ]     |             |
| SB DMA Select                | [DMA 1]      |             |
| MPU-401                      | [Disabled]   |             |
| MPU-401 I/O Address          | [ 330-333H ] |             |

Figure 6: Integrated Peripherals menu

### **OnChip IDE Channel0/1**

The integrated peripheral controllecontains an IDE interface with support for two IDE channels. Choose Enabled to activate each channel separately. The choice: Enabled, Disabled.

### IDE Prefetch Mode

The onboard IDE drive interfaces supports prefetching, for faster drive accesses. Set to disabled if your primary and/or secondary add-in IDE interface does not support prefetching. The choice: Enabled, Disabled.

### Primary/Secondary Master/Slave PIO

The four fields allow you to set a PIO (Programmed Input/Output) mode for each of the four IDE devices that the onboard IDE interface supports. Modes 0~4 provide increased performance. In Auto mode, BIOS automatically determines the best mode for each IDE device.

The choice: Auto, Mode 0, Mode 1, Mode 2, Mode 3, Mode 4.

### Primary/Secondary Master/Slave UDMA

Ultra DMA implementation is possible only if your IDE device supports it and your operating environment contains a DMA driver. If both your hard drive and software support Ultra DMA, select Auto to enable BIOS support. The Choice: Auto, Disabled.

### **Init Display First**

This item specifies which VGA card is your primary graphics adapter. The Choice: PCI Slot, AGP.

### IDE HDD Block Mode

This allows your hard disk controller to use the fast block mode to transfer data to and from the hard disk drive. Block mode is also called blocktransfer, multiple commands or multiple sector read/write. Enabled enables IDE controller to use block mode; Disabled allows the controller to use standard mode. The Choice: Enabled, Disabled.

### **Onboard FDD Controller**

Select Enabl ed if your system has a floppy disk controller (FDC) installed on the system board and you wish to use it. If you install and-in FDC or the system has no floppy drive, select Disabled in this field. The choice: Enabled, Disabled.

### **Onboard Serial Port 1/Port 2**

These items specify the base I/O port address and IRQ for the onboard Serial Port 1 (COM 1) / Serial Port 2 (COM 2). Selecting to Auto allows BIOS to automatically determine the correct base I/O port address. The choice: 3F8/IRQ4, 2E8/IRQ3, 3E8/IRQ4, 2F8/IRQ3, Disabled, Auto.

### UART 2 Mode

The item allows you to specify the operation mode for serial port "COM 2". Settings are:

| Standard | RS -232C Serial Port                  |
|----------|---------------------------------------|
| HPSIR    | IrDA - compliant Serial Infrared Port |
| ASKIR    | Amplitude Shift Keyed Infrared Port   |

### **IR Function Duplex**

This field specifies a duplex value for the IR device connected to COM 2. Full-Duplex mode permits simultaneous two-direction transmission. Half-Duplex mode permits transmission in one direction only at a time. The choice: Half, Full.

### TX, RX inverting enable

This item allows you to enable the TX, RX inverting which depends on different H/W requirement. This field is not recommended to change its default setting for avoiding any error in your system. The choice: "No, Yes", "Yes, No", "Yes, Yes", "No, No".

### **Onboard Parallel Port**

This specifies the base I/O port address and IRQ of the onboard Parallel Port. Note: If the onboard parallel port interrupt and ISA add-on card interrupt are in conflict, the parallel port will not work properly. Please disable one of the devices. The choice: 378/IRQ7, 278/IRQ5, 3BC/IRQ7, Disabled.

### **Onboard Parallel Mode**

This item selects the operating mode for the parallel port. The choice: Normal, EPP, ECP, ECP/EPP.

### ECP Mode Use DMA

This item specifies an DMA chann el 1 or 3 for the Parallel Port when it is set to ECP or ECP/EPPmode. The choice: 1, 3

### Parallel Port EPP Type

The item selects the EPP version used by the parallel port if the port is set to EPP or ECP/EPP mode. The choice: EPP1.7 and EPP1.9.

### **Onboard Legacy Audio**

The item enables or disables the onboard audio features of the mainbaord and the following audio options in the BIOS. The choice: Enabled, Disabled.

### **Sound Blaster**

The item turns on/off the Sound Blaster feature of the board. If you want to play the Sound Blaster compatible games, you need to set the field to Enabled. The choice: Enabled, Disabled.

### SB I/O Base Address

This item specifies the I/O Base Address for the Sound Blaster. The choice: 220H, 240H, 260H and 280H.

### SB IRQ Select

This i tem specifies the IRQ for the Sound Blaster. The choice: IRQ 5, IRQ 7, IRQ 9 and IRQ 10.

### **SB DMA Select**

This item specifies the DMA channel for the Sound Blaster. The choice: DMA 1, DMA 2, DMA 3 and DMA 0.

### MPU-401

The field enables or disables the MPU-401 interface (the Yamaha Sound Blaster mode). The choice: Enabled, Disabled.

### MPU401 I/O Address

This item selects the base I/O port address for the MPU-401 interface. The choice: 330 -333H, 300 - 303H and 310 - 313H.

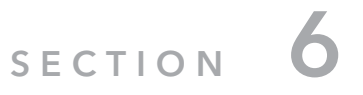

# **Power Management Setup**

The Power Management Setup allows you to configure you system to most effectively save energy while operating in a manner consistent with your own style of computer use.

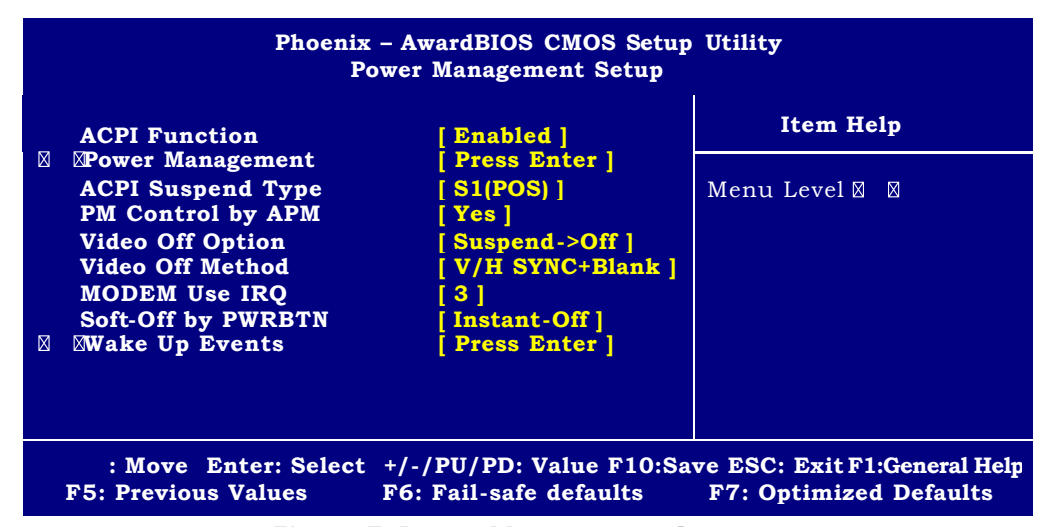

Figure 7: Power Management Setup menu

### **ACPI** Function

This item allows you to enable/disable the ACPI (Advanced Configuration and Power Management) Function. The choice: Enabled, Disabled.

### **Power Management**

This category allows you to select the type (or degree) of power saving and is directly related to the following modes:

- 1. HDD Power Down
- 2. Doze Mode
- 3. Suspend Mode

There are four selections for Power Management, three of which have fixed mode settings.

| Disable (default) | No power management. Disables all four modes                     |  |
|-------------------|------------------------------------------------------------------|--|
| Min. Power Saving | Minimum power management. Doze Mode = 1 hr. Standby Mode         |  |
|                   | = 1 hr., Suspend Mode = 1 hr., and HDD Power Down = 15 min.      |  |
| Max. Power Saving | Maximum power management - ONLY AVAILABLE FOR SL                 |  |
|                   | CPU's. Doze Mode = 1 min., Standby Mode = 1 min., Suspend        |  |
|                   | Mode = 1 min., and HDD Power Down = 1 min.                       |  |
| User Defined      | Allows you to set each mode individually. When not disabled,     |  |
|                   | each of the ranges are from 1 min. to 1 hr. except for HDD Power |  |
|                   | Down which ranges from 1 min. to 15 min. and disable.            |  |

### ACPI Suspend Type

This item specifies the power saving modes for ACPI function. If your operating system supports ACPI, such as Windows 98SE, Windows ME and Windows 2000, you can choose to enter the Standby mode in S1(POS) or S3(STR) fashion through the setting of this field.

| S1(POS) | The S1 sleep mode is a low power state. In this state, no      |
|---------|----------------------------------------------------------------|
|         | system context is lost (CPU or chipset) and hardware           |
|         | maintains all system context.                                  |
| S3(STR) | The S3 sleep mode is a power - down state in which power is    |
|         | supplied only to essential components such as main memory      |
|         | and wake - capable devices, and all system context is saved to |
|         | main memory. The information stored in main memory will        |
|         | be used to restore PC to previous state when an "wake up"      |
|         | event occurs.                                                  |

### PM Control by APM

Setting to Yes will activate an Advanced Power Management (APM) device to enhance Max Saving mode and stop CPU internal clock. The choice: Yes, No.

### Video Off Option

The settings are Always On, Suspend and All Modes. This option is for choosing the setting in which the monitor will turn off.

| Always On                   | Always turn on .                                                    |  |
|-----------------------------|---------------------------------------------------------------------|--|
| Suspend $\rightarrow$ Off   | During Suspend mode, the monitor will be turned off.                |  |
| All Modes $\rightarrow$ Off | <b>ff</b> The monitor is turned off during Doze, Standby or Suspend |  |
|                             | mode.                                                               |  |

### Video Off Method

This determines the manner in which the monitor is blanked.

| V/H SYNC+Blank | This selection will cause the system to turn off the vertical<br>and horizontal synchronization ports and write blanks to the<br>video buffer. |
|----------------|----------------------------------------------------------------------------------------------------|
| Blank Screen   | This option only writes blanks to the video buffer.                                                                                            |
| DPMS Support   | Initial display power management signaling.                                                                                                    |

### MODEM Use IRQ

This determines the IRQ in which the MODEM can use. The choice: 3, 4, 5, 7, 9, 10, 11, NA.

### Soft-Off by PWRBTN

This feature allows users to configure the power button as a normal power-on/-off button or a soft-off button.

| Instant - Off | The power button functions as a normal power -on/ -off button. |
|---------------|----------------------------------------------------------------|
| Delay 4 Sec   | When you press the power button, the computer enters the       |
|               | suspend/sleep mode, but if the button is pressed for mode      |
|               | than four seconds, the computer is turned off.                 |

### Wake Up Events

Press <Enter> to enter the sub - menu and the following screen appears:

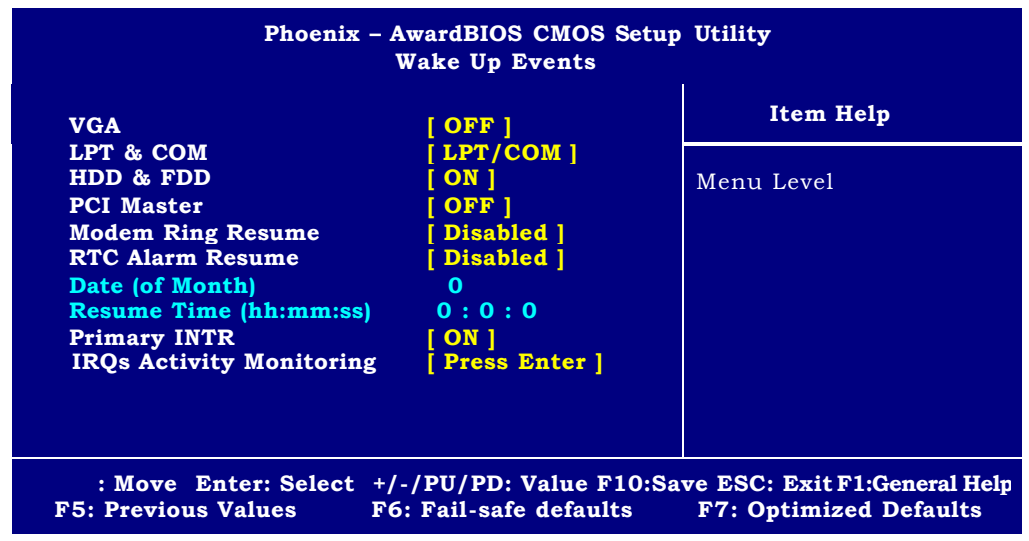

Figure 8: Wake Up Events menu

USB Resume from S3, VGA, LPT & COM, HDD & FDD, PCI Master, PowerOnly PCI Card, Modem Ring Resume

These items specify whether the system will be awakened from power saving modes when activity or input signal of the specified hardware peripheral or component is detected.

### **RTC Alarm Resume**

This is to enable or disable the feature of booting up the system on a scheduled time/date. The choice: Enabled, Disabled.

### Date (of Month)

Specifies the date for RTC Alarm Resume. The choice : 0~31.

### Resume Time (hh:mm:ss)

Specifies the time for RTC Alarm Resume. Format is <hour><minute><second>.

### **Primary INTR**

When this is set to ON, any event occurring will wake up the system which has been powered down. The choice : On, Off

### **IRQs Activity Monitoring**

Press <Enter> to enter the sub-menu that Enables or disables the monitoring of the specified IRQ line. If set to Enabled, the activity of the specified IRQ line will prevent the system from entering power saving modes or awaken it from power saving modes.

Note: IRQ (Interrupt Request) lines are system resources allocated to I/O devices. When an I/O device needs to gain attention of the operating system, it signals this by causing an IRQ to occur. After receiving the signal, when the operating system is ready, the system will interrupt itself and perform the service required by the I/O device.

# section 7

# **PnP/PCI Configuration Setup**

This section describes configuring the PCI bus system. PCI, or Personal Computer Interconnect, is a system which allows I/O devices to operate at speeds nearing the speed the CPU itself uses when communicating with its own special components. This section covers some very technical items and it is strongly recommended that only experienced users should make any changes to the default settings.

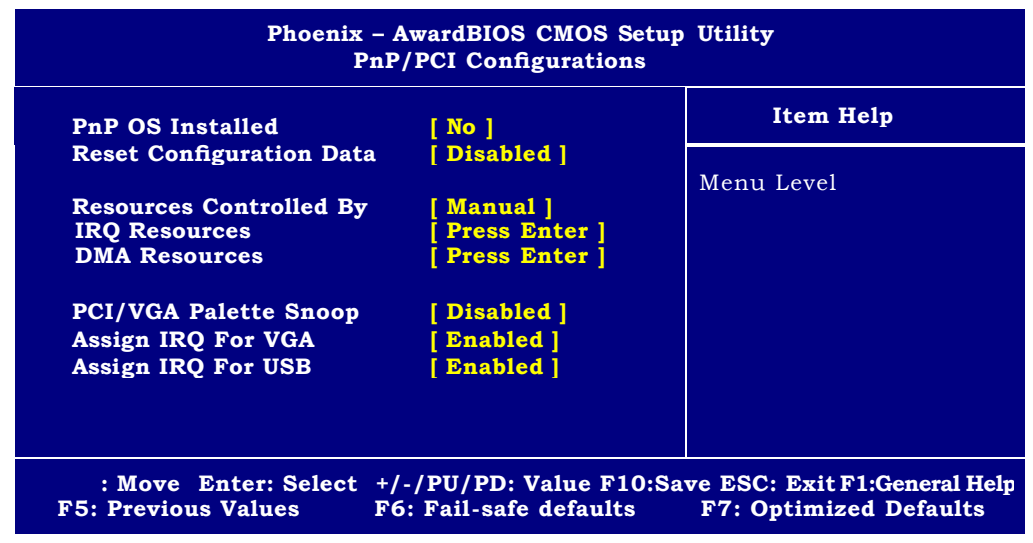

Figure 9: PnP/PCI Configurations menu

### **PNP OS Installed**

This item allows you to determine install PnP OS or not. When set to YES, BIOS will only initialize the PnP cards used for booting (VGA, IDE, SCSI). The rest of the cards will be initialized by the PnP operat -ing system like Windows 95/98. When set to NO, BIOS will initialize all the PnP cards. So, select Yes if the operating system is Plug & Play aware.

The choice: Yes, No.

### **Reset Configuration Data**

The ESCD (Extended System Configuration Data) is a method that the BIOS uses to store resource information for both PNP and non PNP devices in a bit string format. When Enabled, the system will rebuild ESCD and you will see the message "ESCD Update Successfully" on boot up.

The choice: Enabled, Disabled.

### Resourcecontrolled by

If select Aut o(ESCD), BIOS will automatically configure all the boot and PnP (Plug & Play) compatible devices and assigns system resources like IRQ to these devices. However, this feature means absolutely nothing unless you are using a Plug and Play operating system such as Windows 95/98. If you want to configure by yourself, select Manual. The choice: Auto(ESCD), Manual.

IRQ Resources

When resources are controlled manually, assign each system interrupt a type, depending on the type of device using the interrupt.

IRQ3/4/5/7/9/10/11/12/14/15 assigned to

This item allows you to determine the IRQ assigned to the ISA bus and is not available to any PCI slot. Legacy ISA for devices compliant with the original PC AT bus specification, PCI/ISA PnP for devices compliant with the Plug and Play standard whether designed for PCI or ISA bus architecture. The Choice: Legacy ISA and PCI/ISA PnP.

### **DMA** Resources

When resources are controlled manually, assign each system DMA channel a type, depending on the type of device using the DM channel.

### DMA 0/1/3/5/6/7 assigned to

Legacy ISA for devices compliant with the original PC AT bus specification, PCI/ISA PnP for devices compliant with the Plug and Play standard whether designed for PCI or ISA bus architecture.

The Choice : Legacy ISA and PCI/ISA PnP.

### PCI/VGA Palette Snoop

PCI VGA palette is the set of colors currently used by the video device. Some special VGA cards may not show colors correctly and need to look into the video device's VGA palette to determine what colors are in use. Then you have to turn on the palette "snoop", permitting the palette registers of both VGA devices to be identical. The setting must be set to Enabled if any non-standard VGA adapter card, such as MPEG card, in -stalled in the system requires VGA palette snooping. The Choice : Enabled, Disabled.

### Assign IRQ For VGA/USB

Set to Enabled allows BIOS to assign an IRQ to VGA card / USB device. Choose

Disabled if you want to release the IRQ. The Choice : Enabled, Disabled.

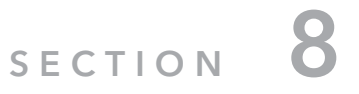

# PC Health Status Menu

This section is to monitor the current hardware status including CPUtemperature, CPU Fan speed, Vcore etc. This is available only if there is hardware monitoring onboard.

| Current CPU Temp      | 41 /105           | Item Help  |
|-----------------------|-------------------|------------|
| Current System Temp   | 22/71<br>3523 RPM | Monu Loval |
| Current CPUFAN2 Speed | 0 RMP             | Menu Level |
| Vcore                 | 1.50 V            |            |
| 2.5V                  | 2.56 V            |            |
| 3.3V                  | 3.39 V            |            |
| 5V                    | 5.05 V            |            |
| 12V                   | 12.18 V           |            |
|                       |                   |            |

Figure 10: PC Health Status menu

# Current CPU Temp., Current System Temp., Current CPU/System Fan Speed, Vcore, 2.5/3.3/5/12V

These items display the current status of all of the monitored hardware devices/components such as CPU voltages, temperatures and all fans's speed.

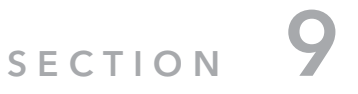

# **Defaults Menu**

The two options on the main menu allow users to restore all of the BIOS settings to the default Fail-Safe or Optimized values. The Optimized Defaults are the default values set by the mainboard manufacturer specifically for the optimal performance of the mainboard. The Fail-Safe Defaults are the default values set by the BIOS vendor for the stable system performance.

### Load Fail - Safe Defaults

When you press <Enter> on this item you get a confirmation dialog box with a message similar to:

Load Fail -Safe Defaults (Y/N)? N

Pressing 'Y' loads the BIOS default values for the most stable, minimal-performance system operations.

### Load Optimized Defaults

When you press <Enter> on this item you get a confirmation dialog box with a message similar to:

Load Optimized Defaults (Y/N)? N

Pressing 'Y' loads the default values that are factory settings for optimal performance system operations.

# SECTION 10

# Supervisor / User Password Setting

You can set either supervisor or user password, or both of then. The differences between are:

**Supervisor password:** can enter and change the options of the setup menus.

**User password:** just can only enter but do not have the right to change the options of the setup menus. When you select this function, the following message will appear at the center of the screen to assist you in creating a password.

### ENTER PASSWORD:

Type the password, up to eight characters in length, and press <Enter>. The password typed now will clear any previously entered password from CMOS memory. You will be asked to confirm the password. Type the password again and press <Enter>. You may also press <Esc> to abort the selection and not enter a password. To disable a password, just press <Enter> when you are prompted to enter the password. A message will confirm the password will be disabled. Once the password is disabled, the system will boot and you can enter Setup freely.

### PASSWORD DISABLED.

When a password has been enabled, you will be prompted to enter it everytime you try to enter Setup. This prevents an unauthorized person from changing any part of your system configuration.

Additionally, when a password is enabled, you can also require the BIOS to request a password every time your system is rebooted. This would prevent unauthorized use of your computer.

You determine when the password is required within the BIO S Features Setup Menu and its Security option (see Section 3). If the Security option is set to "System", the password will be required both at boot and at entry to Setup. If set to "Setup", prompting only occurs when trying to enter Setup.

# SECTION 11

# **Exit Selecting**

### Save & Exit Setup

Pressing <Enter> on this item asks for confirmation:

Save to CMOS and EXIT (Y/N)? Y

Pressing "Y" stores the selections made in the menus in CMOS - a special section of memory that stays on after you turn your system off. The next time you boot your computer, the BIOS configures your system according to theSetup selections stored in CMOS. After saving the values the system is restarted again.

### **Exit Without Saving**

Pressing <Enter> on this item asks for confirmation:

Quit without saving (Y/N)? Y

This allows you to exit Setup without storing in CMOS any change. The previous selections remain in effect. This exits the Setup utility and restarts your computer.

### APPENDIX

# **POST Messages**

During the Power On Self-Test (POST), if the BIOS detects an error requiring you to do something to fix, it will either sound a beep code or display a message.

If a message is displayed, it will be accompanied by:

PRESS F1 TO CONTINUE, CTRL-ALT - ESC OR DEL TO ENTER SETUP

### **POST Beep**

Currently there are two kinds of beep codes in BIOS. This code indicates that a video error has occurred and the BIOS cannot initialize the video screen to display additional information. This beep code consists of a single long beep followed by two short beeps. The other code indicates that your DRAM error has occurred. This beep code consists of a single long beep repeatedly.

### Error Messages

One or more of the following messages may be displayed if the BIOS detects an error during the POST. This list includes messages for both the ISA and the EISA BIOS.

### CMOS BATTERY HAS FAILED

CMOS battery is no longer functional. It should be replaced.

### CMOS CHECKSUM ERROR

Checksum of CMOS is incorrect. This can indicate that CMOS has become corrupt. This error may have been caused by a weak battery. Check the battery and replace if necessary.

### DISK BOOT FAILURE, INSERT SYSTEM DISK AND PRESS ENTER

No boot device was found. This could mean that either a boot drive was not detected or the drive does not contain proper system boot files. Insert a system disk into Drive A: and press <Enter>. If you assumed the system would boot from the hard drive, make

sure the controller is inserted correctly and all cables are properly attached. Also be sure the d isk is formatted as a boot device. Then reboot the system.

### DISKETTE DRIVES OR TYPES MISMATCH ERROR - RUN SETUP

Type of diskette drive installed in the system is different from the CMOS definition. Run Setup to reconfigure the drive type correctly.

### DISPL AY SWITCH IS SET INCORRECTLY

Display switch on the motherboard can be set to either monochrome or color. This indicates the switch is set to a different setting than indicated in Setup. determine which setting is correct, and then either turn off the syst em and change the jumper, or enter Setup and change the VIDEO selection.

### DISPLAY TYPE HAS CHANGED SINCE LAST BOOT

Since last powering off the system, the display adapter has been changed. You must configure the system for the new display type.

### EISA Conf iguration Checksum Error PLEASE RUN EISA CONFIGURATION UTILITY

The EISA non-volatile RAM checksum is incorrect or cannot correctly read the EISA slot. This can indicate either the EISA non-volatile memory has become corrupt or the slot has been configured incorrectly. Also be sure the card is installed firmly in the slot.

### EISA Configuration Is Not Complete PLEASE RUN EISA CONFIGURATION UTILITY

The slot configuration information stored in the EISA non-volatile memory is incomplete.

**Note:** When either of these errors appear, the system will boot in ISA mode, which allows you to run the EISA Configuration Utility.

### ERROR ENCOUNTERED INITIALIZING HARD DRIVE

Hard drive cannot be initialized. Be sure the adapter is installed correctly and all cables are correctly and firmly attached. Also be sure the correct harddrive type is selected in Setup.

### ERROR INITIALIZING HARD DISK CONTROLLER

Cannot initialize controller. Make sure the cord is correctly and firmly installed in the bus. Be sure the correct hard drive type is selected in Setup. Also check to see if any jumper needs to be set correctly on the hard drive.

### FLOPPY DISK CNTRLR ERROR OR NO CNTRLR PRESENT

Cannot find or initialize the floppy drive controller. make sure the controller is installed correctly and firmly. If there are no floppy drives installed, be sure the Diskette Drive selection in Setup is set to NONE.

### Invalid EISA Configuration PLEASE RUN EISA CONFIGURATION UTILITY

The non-volatile memory containing EISA configuration information was programmed incorrectly or has become corrupt. Re-run EISA configuration utility to correctly program the memory.

**NOTE:** When this error appears, the system will boot in ISA mode, which allows you to run the EISA Configuration Utility.

### **KEYBOARD ERROR OR NO KEYBOARD PRESENT**

Cannot initialize the keyboard. Make sure the keyboard is attached correctly and no keys are being pressed during the boot.

If you are purposely configuring the system without a keyboard, set the error halt condition in Setup to HALT ON ALL, BUT KEYBOARD. This will cause the BIOS to ignore the missing keyboard and continue the boot.

### Memory Address Error at...

Indicates a memory address error at a specific location. You can use thislocation along with the memory map for your system to find and replace the bad memory chips.

### Memory parity Error at...

Indicates a memory parity error at a specific location. You can use this location along with the memory map for your system to find and replace the bad memory chips.

### MEMORY SIZE HAS CHANGED SINCE LAST BOOT

Memory has been added or removed since the last boot. In EISA mode use Configuration Utility to reconfigure the memory configuration. In ISA mode enter Setup and enter the new memory size in the memory fields.

### Memory Verify Error at...

Indicates an error verifying a value already written to memory. Use the location along with your system's memory map to locate the bad chip.

### OFFENDING ADDRESS NOT FOUND

This message is used in conjunction with the I/O CHANNEL CHECK and RAM PARITY ERROR messages when the segment that has caused the problem cannot be isolated.

### **OFFENDING SEGMENT:**

This message is used in conjunction with the I/O CHANNEL CHECK and RAM PARITY ERROR messages when the segment that has caused the problem has been isolated.

### PRESS A KEY TO REBOOT

This will be displayed at the bottom screen when an error occurs that requires you to reboot. Press any key and the system will reboot.

### PRESS F1 TO DISABLE NMI, F2 TO REBOOT

When BIOS detects a Non-maskable Interrupt condition duringboot, this will allow you to disable the NMI and continue to boot, or you can reboot the system with the NMI enabled.

### RAM PARITY ERROR - CHECKING FOR SEGMENT...

Indicates a parity error in Random Access Memory.

### Should Be Empty But EISA Board Found PLEASE RUN EISA CONFIGURATION UTILITY

A valid board ID was found in a slot that was configured as having no board ID.

**NOTE:** When this error appears, the system will boot in ISA mode, which allows you to run the EISA Configuration Utility.

### Should Have EISA Board But Not Found PLEASE RUN EISA CONFIGURATION UTILITY

The board installed is not responding to the ID request, or no board ID has been found in the indicated slot.

**NOTE:** When this error appears, the system will boot in ISA mode, which allows you to run the EISA Configuration Utility.

### Slot Not Empty

Indicates that a slot designated as empty by the EISA Configuration Utility actually contains a board.

**NOTE:** When this error appears, the system will boot in ISA mode, which allows you to run the EISA Configuration Utility.

### SYSTEM HALTED, (CTRL-ALT -DEL) TO REBOOT...

Indicates the present boot attempt has been aborted and the system must be rebooted. Press and hold down the CTRL and ALT keys and press DEL.

### Wrong Board In Slot PLEASE RUN EISA CONFIGURATION UTILITY

The board ID does not match the ID stored in the EISA non-volatile memory. NOTE: When this error appears, the system will boot in ISA mode, which allows you to run the EISA Configuration Utility.

| FLOPPY DISK(S) fail (80) | Unable to reset floppy subsystem.  |
|--------------------------|------------------------------------|
| FLOPPY DISK(S) fail (40) | Floppy Type dismatch.              |
| Hard Disk(s) fail (80)   | HDD reset failed                   |
| Hard Disk(s) fail (40)   | HDD controller diagnostics failed. |
| Hard Disk(s) fail (20)   | HDD initialization error.          |
| Hard Disk(s) fail (10)   | Unable to recalibrate fixed disk.  |
| Hard Disk(s) fail (08)   | Sector Verify failed.              |

### Keyboard is locked out - Unlock the key.

BIOS detect the keyboard is locked. P17 of keyboard controller is pulled low.

### Keyboard error or no keyboard present.

Cannot initialize the keyboard. Make sure the keyboard is attached correctly and no keys are being pressed during the boot.

### Manufacturing POST loop.

System will repeat POST procedure infinitely while the P15 of keyboard controller is pull low. This is also used for M/B burn in test.

### BIOS ROM checksum error - System halted.

The checksum of ROM address F0000H-FFFFFH is bad.

### Memory test fail.

BIOS reports the memory test fail if the onboard memory is tested error.

(end of file)

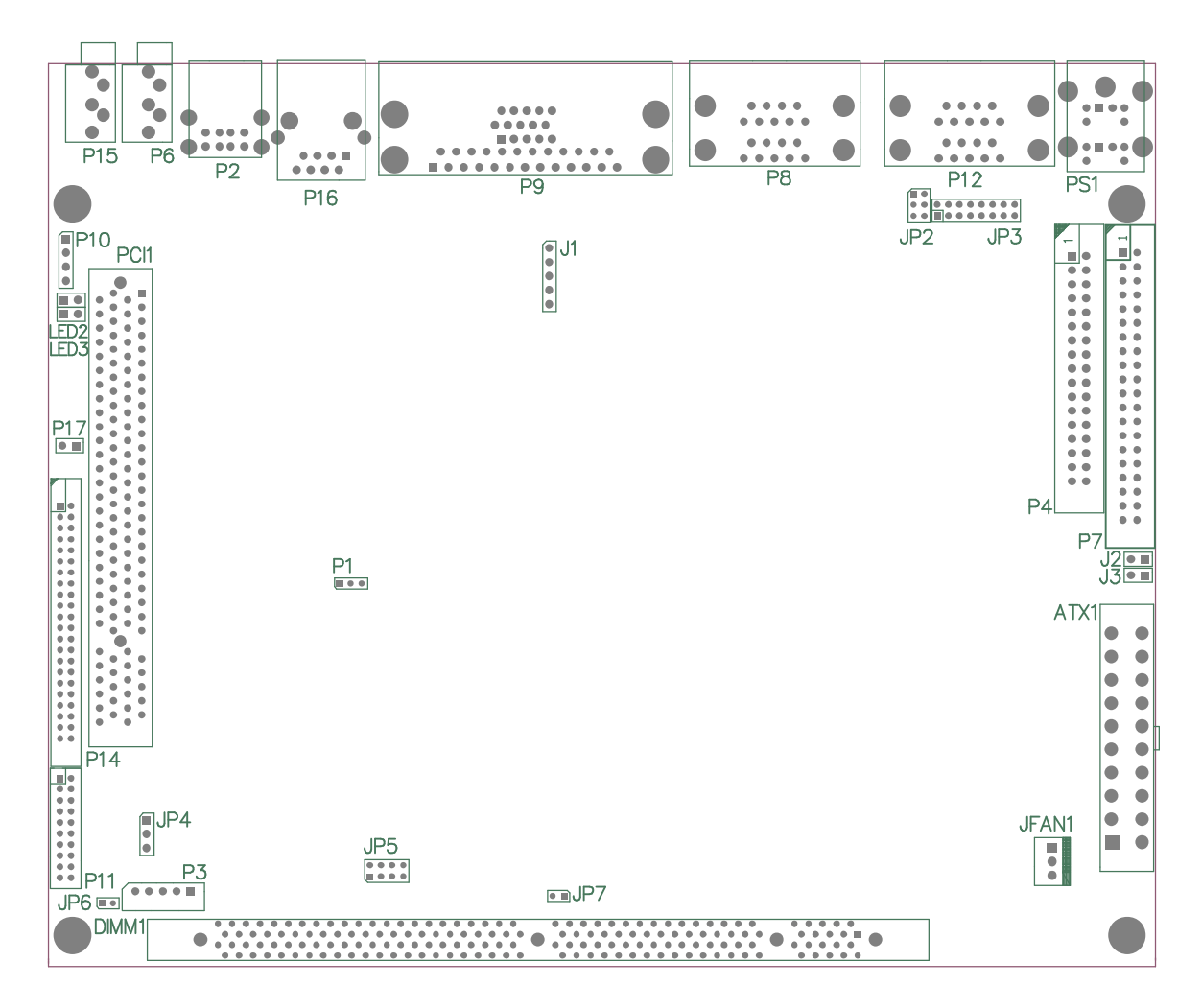

- P1 : CMOS Voltage Select P2: USB Connector P3 : LCD Inverter P4 : FDD Connector P6 : MIC Jack P7 : IDE Connector P8 : COM1 & COM2 Connector P9 : PARALLEL & CRT Connector P10 : LINE Input P11 : LVDS Connector P12 : COM3 & COM4 Connector P14 : LCD Connector P15 : Audio Out Jack P16 : LAN Connector P17 : EXT POWER LED PS1 : KB / MS

J1 : IR Connector J2 : POWER S/W J3 : RESET S/W JP2 : COM4 Mode select JP3 : COM4 RS-232/422/485 Signal Select JP4 : LCD Voltage Select JP5 : PANEL TYPE JP6 : PANEL ENABLE JP7 : CPU TYPE LED2 : LAN ACT LED LED3 : LAN LINK LED ATX1 : ATX POWER JFAN1 : CPU FAN PCI1 : PCI\_SLOT DIMM1 : DIMM 168P

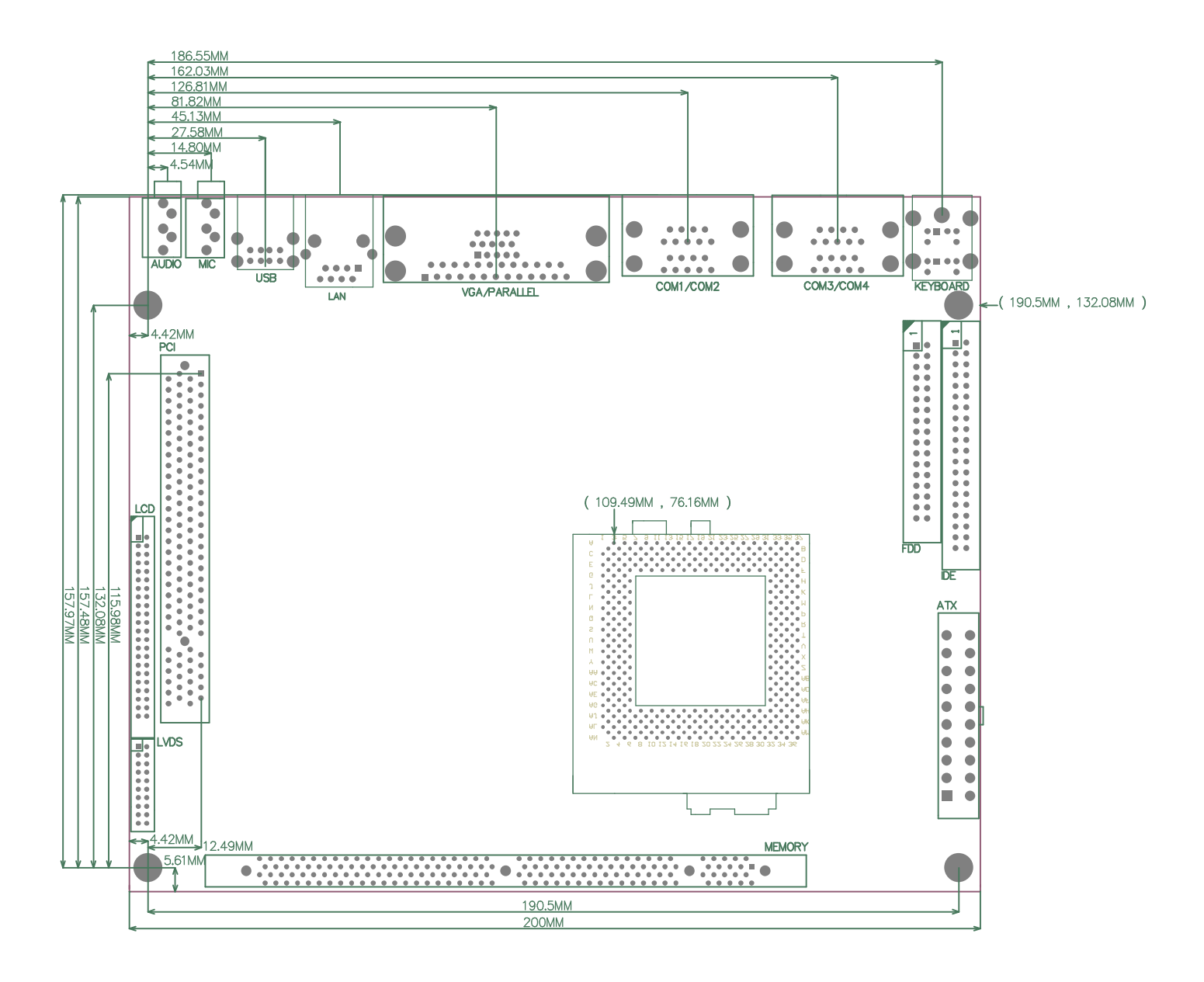

# P1: CMOS Voltage Select

| P1 CMOS Clear |            |  |  |
|---------------|------------|--|--|
| PIN SIGNAL    |            |  |  |
| 1-2           | NORMAL     |  |  |
| 2-3           | CMOS CLEAR |  |  |

## P2: USB CONNECTOR

\_\_\_\_\_

| PIN | SIGNAL  | PIN | SIGNAL  |
|-----|---------|-----|---------|
| 1   | GND     | 5   | GND     |
| 2   | DATA1+  | 6   | DATA2+  |
| 3   | DATA1-  | 7   | DATA2-  |
| 4   | USB VCC | 8   | USB VCC |

### P3: LCD Inverter

| PIN | SIGNAL   | PIN | SIGNAL |
|-----|----------|-----|--------|
| 1   | GND      | 2   | GND    |
| 3   | PANELDEN | 4   | VCC    |
| 5   | +12V     |     |        |

## P4: FDD Connector

\_\_\_\_\_

| PIN | SIGNAL | PIN | SIGNAL   |
|-----|--------|-----|----------|
| 1   | GND    | 2   | DRVDEN0  |
| 3   | GND    | 4   | NC       |
| 5   | GND    | 6   | DRVDEN1  |
| 7   | GND    | 8   | INDEX#   |
| 9   | GND    | 10  | MTR0#    |
| 11  | GND    | 12  | DS 1#    |
| 13  | GND    | 14  | DS0#     |
| 15  | GND    | 16  | MTR1#    |
| 17  | GND    | 18  | DIR#     |
| 19  | GND    | 20  | STEP#    |
| 21  | GND    | 22  | WDATA#   |
| 23  | GND    | 24  | WGATE#   |
| 25  | GND    | 26  | TRAK00#  |
| 27  | GND    | 28  | WRTPRT#  |
| 29  | GND    | 30  | RDATA#   |
| 31  | GND    | 32  | HDSE L#  |
| 33  | GND    | 34  | DSK CHG# |

# P6: MIC JACK

| PIN | SIGNAL | PIN | SIGNAL |
|-----|--------|-----|--------|
| 1   | GND    | 2   | MICIN  |
| 3   | NC     | 4   | NC     |
| 5   | NC     |     |        |

# **P7: IDE Connector**

\_\_\_\_\_

| PIN | SIGNAL  | PIN | SIGNAL  |
|-----|---------|-----|---------|
| 1   | IDERST# | 2   | GND     |
| 3   | IDE7    | 4   | IDE8    |
| 5   | IDE6    | 6   | IDE9    |
| 7   | IDE5    | 8   | IDE10   |
| 9   | IDE4    | 10  | IDE11   |
| 11  | IDE3    | 12  | IDE12   |
| 13  | IDE2    | 14  | IDE13   |
| 15  | IDE1    | 16  | IDE14   |
| 17  | IDE0    | 18  | IDE15   |
| 19  | GND     | 20  | NC      |
| 21  | DREQ    | 22  | GND     |
| 23  | IOW#    | 24  | GND     |
| 25  | IOR#    | 26  | GND     |
| 27  | IORDY   | 28  | GND     |
| 29  | DACK#   | 30  | GND     |
| 31  | IRQ     | 32  | NC      |
| 33  | IDEA1   | 34  | PD3366  |
| 35  | IDEA0   | 36  | IDEA2   |
| 37  | IDECS1# | 38  | IDECS3# |
| 39  | HDLED   | 40  | GND     |

\_\_\_\_\_

\_\_\_\_\_

## P8: COM1 & COM2 Connector

| COM1 Connector |        |     |        |  |
|----------------|--------|-----|--------|--|
| PIN            | SIGNAL | PIN | SIGNAL |  |
| 1              | DCD1   | 2   | SIN1   |  |
| 3              | SOUT1  | 4   | DTR 1  |  |
| 5              | GND    | 6   | DSR1   |  |
| 7              | RTS1   | 8   | CTS 1  |  |
| 9              | RI1    |     |        |  |

| COM2 Connector |       |    |      |  |
|----------------|-------|----|------|--|
| 11             | DCD2  | 12 | SIN2 |  |
| 13             | SOUT2 | 14 | DTR2 |  |
| 15             | GND   | 16 | DSR2 |  |
| 17             | RTS2  | 18 | CTS2 |  |
| 19             | R12   |    |      |  |

# P9: PARALLEL & CRT Connector

| PARALLEL Connector |          |     |          |  |
|--------------------|----------|-----|----------|--|
| PIN                | SIGNAL   | PIN | SIGNAL   |  |
| 1                  | TSTB#    | 2   | P D D O  |  |
| 3                  | PDD1     | 4   | PDD2     |  |
| 5                  | PDD3     | 6   | PDD4     |  |
| 7                  | PDD5     | 8   | PDD6     |  |
| 9                  | PDD7     | 10  | TACK#    |  |
| 11                 | TBUSY    | 12  | PE       |  |
| 13                 | SLCT     | 14  | TAFD#    |  |
| 15                 | ERR #    | 16  | INIT#    |  |
| 17                 | SLIN     | 18  | GND      |  |
| 19                 | GND      | 20  | GND      |  |
| 21                 | GND      | 22  | GND      |  |
| 23                 | GND      | 24  | GND      |  |
| 25                 | GND      |     |          |  |
| CRT Connector      |          |     |          |  |
| 26                 | RED      | 27  | GREEN    |  |
| 28                 | BLUE     | 29  | NC       |  |
| 30                 | GND      | 31  | GND      |  |
| 32                 | GND      | 33  | GND      |  |
| 34                 | VCC      | 35  | GND      |  |
| 36                 | V_SDA    | 37  | NC       |  |
| 38                 | V_HSY NC | 39  | V_VSY NC |  |
| 40                 | V_SCL    |     |          |  |

# P10: LINE Input

-

| PIN | SIGNAL           | PIN | SIGNAL |
|-----|------------------|-----|--------|
| 1   | Line input Right | 2   | GND    |
| 3   | Line input Left  | 4   | GND    |

\_\_\_\_\_

### P11: LVDS Connector

\_\_\_\_\_

| PIN | SIGNAL | PIN | SIGNAL |
|-----|--------|-----|--------|
| 1   | Y2P    | 2   | YCP    |
| 3   | Y2M    | 4   | YCM    |
| 5   | GND    | 6   | GND    |
| 7   | GND    | 8   | GND    |
| 9   | YOP    | 10  | Y1P    |
| 11  | YOM    | 12  | Y1M    |
| 13  | GND    | 14  | GND    |
| 15  | LCDVDD | 16  | GND    |
| 17  | LCDVDD | 18  | GND    |
| 19  | LCDVDD | 20  | GND    |

## COM4 Connector/RS-422/485

| DIN | CICNIAI | DIN |        |
|-----|---------|-----|--------|
| PIN | SIGNAL  | PIN | SIGNAL |
| 1   | NC      | 2   | NC     |
| 3   | TXD-    | 4   | RXD-   |
| 5   | GND     | 6   | NC     |
| 7   | NC      | 8   | TXD+   |
| 9   | RXD+    |     |        |

\_\_\_\_\_

### P14: TFT LCD Connector

| PIN | SIGNAL   | PIN | SIGNAL  |
|-----|----------|-----|---------|
| 1   | +12V     | 2   | +12V    |
| 3   | GND      | 4   | GND     |
| 5   | VCCLCD   | 6   | VCCLCD  |
| 7   | NC       | 8   | GND     |
| 9   | BLUE0    | 10  | BLUE1   |
| 11  | BLUE2    | 12  | BLUE3   |
| 13  | BLUE4    | 14  | BLUE5   |
| 15  | BLUE6    | 16  | BLUE7   |
| 17  | GREE NO  | 18  | GREEN1  |
| 19  | GREE N2  | 20  | GREEN3  |
| 21  | GREEN4   | 22  | GREEN5  |
| 23  | GREEN6   | 24  | GREEN7  |
| 25  | R E D 0  | 26  | RED1    |
| 27  | RED2     | 28  | RED3    |
| 29  | RED4     | 30  | RED5    |
| 31  | RED6     | 32  | RED7    |
| 33  | GND      | 34  | GND     |
| 35  | SHFTCLK  | 36  | PVSY NC |
| 37  | P DISE N | 38  | PHSYNC  |
| 39  | NC       | 40  | NC      |
| 41  | GND      | 42  | GND     |
| 43  | NC       | 44  | NC      |

## P15: AUDIO OUT JACK

| PIN | SIGNAL | PIN | SIGNAL          |
|-----|--------|-----|-----------------|
| 1   | GND    | 2   | Audio out Left  |
| 3   | NC     | 4   | Audio out Right |
| 5   | NC     |     |                 |

### P16: LAN Connector

| PIN | SIGNAL | PIN | SIGNAL |
|-----|--------|-----|--------|
| 1   | TX+    | 2   | TX-    |
| 3   | RX+    | 4   | NC     |
| 5   | NC     | 6   | RX-    |
| 7   | NC     | 8   | NC     |

### PS1: KB/MS

| DOWN |        |     |          |
|------|--------|-----|----------|
| PIN  | SIGNAL | PIN | SIGNAL   |
| 1    | KDATA  | 2   | NC       |
| 3    | GND    | 4   | VCC_PS 2 |
| 5    | KCLK   | 6   | NC       |
| UP   |        |     |          |
| 7    | MDATA  | 8   | NC       |
| 9    | GND    | 10  | VCC_PS 2 |
| 11   | MCLK   | 12  | NC       |

### J2: POWER SW

### J3: RESET SW

\_\_\_\_\_

### JP2: COM4 MODE SELECT

| PIN | SIGNAL |
|-----|--------|
| 1-2 | RXD232 |
| 3-4 | RXD422 |
| 5-6 | RXD485 |

# JP3: COM4 RS-232/422/485 Signal Select

| PIN                    | SIGNAL     |
|------------------------|------------|
| 1-2/3-4/5-6/7-8        | RS-232     |
| 9-10/11-12/13-14/15-16 | RS-422/485 |

# JP4: LCD Voltage Select

| PIN | SIGNAL |
|-----|--------|
| 1-2 | VCC    |
| 2-3 | VCC3   |

### JP6: PANEL ENABLE

| OPEN  | Enable  |
|-------|---------|
| CLOSE | Disable |

### JP7: CPU TYPE

| OPE N | CORPERMINE |
|-------|------------|
| CLOSE | TUALATIN   |

# LED2: LAN ACT LED

| PIN | SIGNAL  | PIN | SIGNAL |
|-----|---------|-----|--------|
| 1   | ACT LED | 2   | VCC    |

### LED3: LAN LINK LED

| PIN | SIGNAL   | PIN | SIGNAL |
|-----|----------|-----|--------|
| 1   | LINK LED | 2   | VCC    |

### ATX1: ATX POWER

| PIN | SIGNAL | PIN | SIGNAL |
|-----|--------|-----|--------|
| 1   | VCC3   | 2   | VCC3   |
| 3   | GND    | 4   | VCC    |
| 5   | GND    | 6   | VCC    |
| 7   | GND    | 8   | PWRGD  |
| 9   | 5VSB   | 10  | +12V   |
| 11  | VCC3   | 12  | -12V   |
| 13  | GND    | 14  | 5VSB   |
| 15  | GND    | 16  | GND    |
| 17  | GND    | 18  | NC     |
| 19  | VCC    | 20  | VCC    |

### JFAN1: CPU FAN

| PIN | SIGNAL   | PIN | SIGNAL |
|-----|----------|-----|--------|
| 1   | SE NS OR | 2   | +12V   |
| 3   | GND      |     |        |

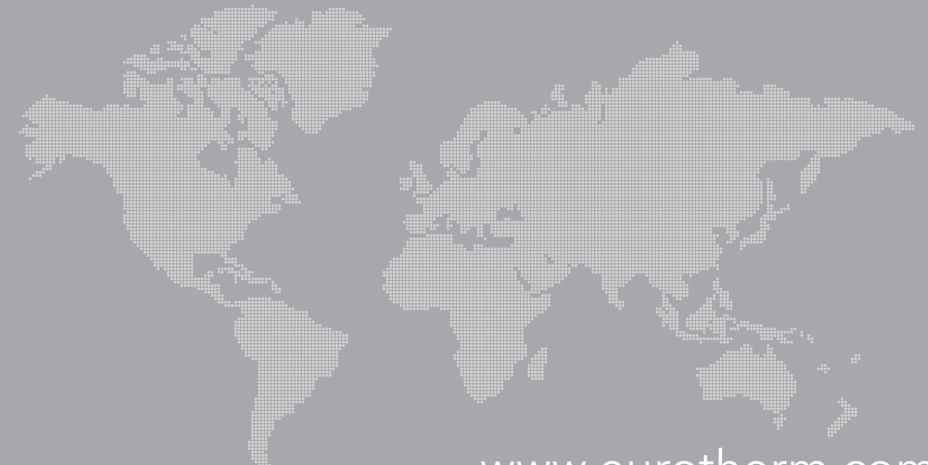

### www.eurotherm.com

#### AUSTRALIA Melbourne

Invensys Process Systems Australia Pty. Ltd. T (+61 0) 8562 9800 F (+61 0) 8562 9801 E info.eurotherm.au@invensys.com

#### AUSTRIA Vienna

Eurotherm GmbH T (+43 1) 7987601 **F** (+43 1) 7987605 E info.eurotherm.at@invensys.com

### **BELGIUM & LUXEMBOURG**

Moha Eurotherm S.A./N.V. **T** (+32) 85 274080 F (+32) 85 274081 E info.eurotherm.be@invensys.com

BRAZIL Campinas-SP Eurotherm Ltda. T (+5519) 3707 5333 F (+5519) 3707 5345 E info.eurotherm.br@invensys.com

#### CHINA

Eurotherm China T (+86 21) 61451188 **F** (+86 21) 61452602

E info.eurotherm.cn@invensys.com

Beijing Office T (+86 10) 5909 5700 F (+86 10) 5909 5709/10 E info.eurotherm.cn@invensys.com

#### FRANCE Lyon

Eurotherm Automation SA T (+33 478) 664500

- F (+33 478) 352490
- E info.eurotherm.fr@invensys.com

**GERMANY** Limburg Eurotherm Deutschland GmbH

**T** (+49 6431) 2980

- F (+49 6431) 298119
- E info.eurotherm.de@invensys.com

#### INDIA Mumbai

Invensys India Pvt. Ltd. **T** (+91 22) 67579800 F (+91 22) 67579999 E info.eurotherm.in@invensys.com

IRELAND Dublin Eurotherm Ireland Limited T (+353 1) 4691800 F (+353 1) 4691300 E info.eurotherm.ie@invensys.com

#### **ITALY** Como Eurotherm S.r.l

T (+39 031) 975111 F (+39 031) 977512 E info.eurotherm.it@invensys.com

#### KOREA Seoul

Invensys Operations Management Korea T (+82 2) 2090 0900 F (+82 2) 2090 0800 E info.eurotherm.kr@invensys.com

#### NETHERLANDS Alphen a/d Rijn

Eurotherm B.V. T (+31 172) 411752 F (+31 172) 417260 E info.eurotherm.nl@invensys.com

#### POLAND Katowice

Invensys Eurotherm Sp z o.o. **T** (+48 32) 7839500 F (+48 32) 7843608/7843609 E info.eurotherm.pl@invensys.com

#### SPAIN Madrid

Eurotherm España SA T (+34 91) 6616001 **F** (+34 91) 6619093

E info.eurotherm.es@invensys.com

SWEDEN Malmo Eurotherm AB T (+46 40) 384500 F (+46 40) 384545

E info.eurotherm.se@invensys.com

SWITZERLAND Wollerau Eurotherm Produkte (Schweiz) AG **T** (+41 44) 7871040 **F** (+41 44) 7871044 E info.eurotherm.ch@invensys.com

**UNITED KINGDOM** Worthing Eurotherm Limited T (+44 1903) 268500 F (+44 1903) 265982

E info.eurotherm.uk@invensys.com U.S.A. Ashburn VA Invensys Eurotherm **T** (+1 703) 724 7300

F (+1 703) 724 7301 E info.eurotherm.us@invensys.com ED64

#### Eurotherm is also represented in the following countries:

Afahanistan Albania Algeria Angola Argentina Armenia Azerbaijan Bahrain Bangladesh Barbados Belarus Bermuda Bolivia Bosnia and Herzegovina Botswana Brazil Brunei Darussalam Bulgaria Cambodia Cameroon Canada Central African Republic Chad Chile Colombia Congo Costa Rica Côte d'Ivoire Croatia Cyprus Czech Republic Denmark Diibouti Ecuador Egypt El Salvador Eritrea Estonia Ethiopia Fiji Finland Georgia Ghana Greece Greenland Guinea Hungary Iceland Indonesia Irag Israel Jamaica Japan Jordan Kazakhstan Kenya Kuwait

Kyrgyzstan

Laos

Latvia Lesotho Libya Lithuania Macedonia Madagascar Malaysia Malta Micronesia Moldova Morocco Mozambique Myanmar Namibia Nicaraqua Niger Nigeria Norway Oman Pakistan Palestinian Territory Papua New Guinea Paraguay Peru Philippines Poland Qatar Romania Russia Rwanda Saudi Arabia Senegal Serbia and Montenegro Sierra Leone Singapore Slovakia Slovenia Somalia South Africa Sri Lanka Sudan Swaziland Syria Tajikistan Tanzania Thailand The Gambia Tunisia Turkey Turkmenistan Uganda Ukraine United Arab Emirates Uruguay Uzbekistan Venezuela Vietnam Yemen Zambia Zimbabwe

### Represented by:

#### © Copyright Eurotherm Limited 2011

Invensys, Eurotherm, the Eurotherm logo, Chessell, EurothermSuite, Mini8, Eycon, Eyris, EPower, nanodac, Foxboro and Wonderware are trademarks of Invensys plc, its subsidiaries and affiliates. All other brands may be trademarks of their respective owners.

All rights are strictly reserved. No part of this document may be reproduced, modified, or transmitted in any form by any means, nor may it be stored in a retrieval system other than for the purpose to act as an aid in operating the equipment to which the document relates, without the prior written permission of Eurotherm Limited.

Eurotherm Limited pursues a policy of continuous development and product improvement. The specifications in this document may therefore be changed without notice. The information in this document is given in good faith, but is intended for guidance only.

Eurotherm Limited will accept no responsibility for any losses arising from errors in this document

invensus **Operations Management**